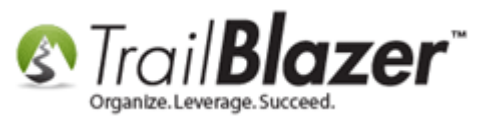

Author: Kristenson, Joel Last Updated: 2016-11-04

### **Overview**

This article walks through the steps to create and send a mass email campaign. It also touches on how to track the email statistics after it goes out.

**Tip:** Watch <u>this video</u> to learn how to **schedule mass emails** and watch <u>this video</u> to learn how to **create templates**, upload images, etc.

### <u>Steps</u>

Prior to sending a mass email you **need** to make sure you have a **from/reply** email address configured in your database. <u>This video</u> & <u>this article</u> show how to accomplish this task.

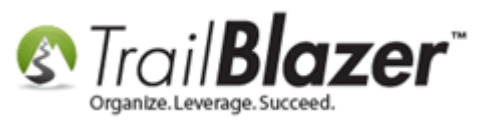

1) Navigate to the Contacts (Voters/Donors) list.

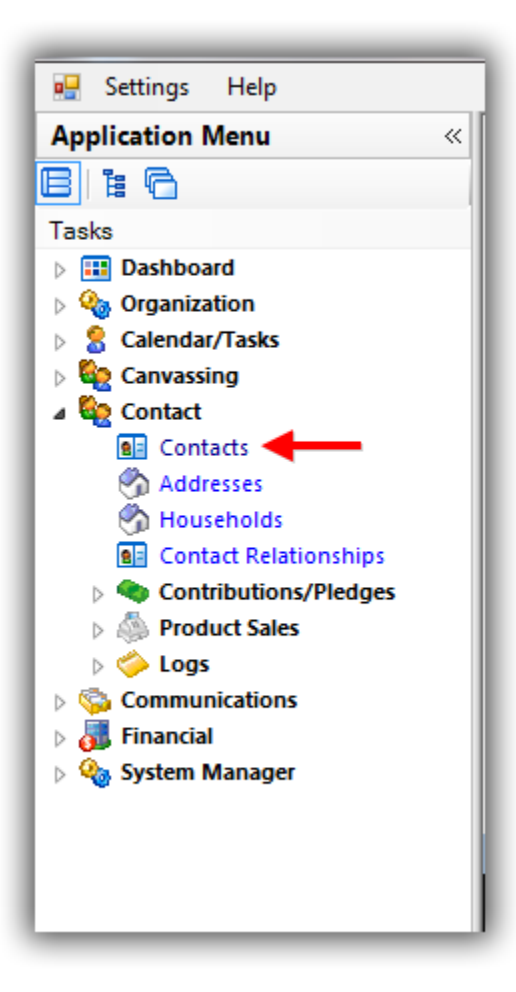

2) Build and run your <u>search query</u>. In my example I searched for everyone who had a primary or alternate **email** (that was **subscribed**), and donated <u>last year but not this year</u>, which produced **990** records.

KNOWLEDGE BASE <u>www.trailblz.com/kb</u>

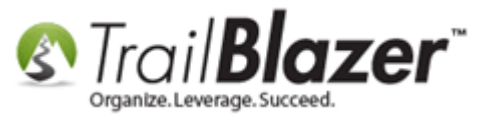

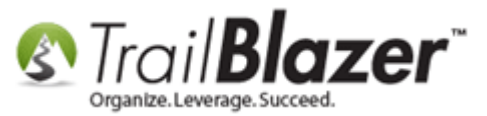

#### Build and run your search query for the list of contacts you want to target with an eblast.

| energy Proces       F. Mai       Endl Links       Profit       Work       Demographics       User, Text       Unpercend Messages <ul> <li>Address</li> <li>Preset</li> <li>Address</li> <li>Preset</li> <li>Sourced</li> <li>Exclude Complaints</li> <li>Exclude Complaints</li> <li>Exclude Complaints</li> <li>Anaing Opt-In</li> <li>Exclude Complaints</li> <li>Exclude Complaints</li> <li>Exclude Complaint</li></ul>                                                                                                    |      | tes                                                                                                    | 🔎 Ger                                                                                                    | neral Address                                                                                                    | Household Att                                                                                                    | ribute Canvass Relation 🔑 (                                                                                                    | Contribute | Pledge Event Sal                                                                                                    | es Log                                                                                                    | Admin                                                                                                    | SQL                                                                                                    |                                                                                                    |                                                                                                    |
|----------------------------------------------------------------------------------------------------|------|----------------------------------------------------------------------------------------------------|----------------------------------------------------------------------------------------------------|----------------------------------------------------------------------------------------------------|----------------------------------------------------------------------------------------------------|----------------------------------------------------------------------------------------------------|------------|----------------------------------------------------------------------------------------------------|----------------------------------------------------------------------------------------------------|----------------------------------------------------------------------------------------------------|----------------------------------------------------------------------------------------------------|----------------------------------------------------------------------------------------------------|----------------------------------------------------------------------------------------------------|
| Address Address Virgencies Virgencies Virgen                                                                                                    | Nam  | ne                                                                                                    | Phone                                                                                                    | 🖉 E-Mail 🛛 Er                                                                                                    | nail Links Profile                                                                                                    | Work Demographics User.                                                                                                    | Text User. | Dates User, Decima                                                                                                    | I Other                                                                                                    | 1                                                                                                    |                                                                                                    |                                                                                                    |                                                                                                    |
| Address       Address Type       Subscribed       Adues Complaints       Unspected Resages         Presert       Presert       Adues Complaints       Subscribed       Subscribed       Subscribed         Aduess       Presert       Subscribed       Exclude Complaints       Subscribed       Subscribed         Aduess       Exclude Bounced       Exclude Bounced       Exclude Bounced       Subscribed       Subscribed         Aduess       Subscribed       Exclude Bounced       Exclude Awaing       Subscribed       Subscribed         Image: Subscribed       Exclude Bounced       Exclude Bounced       Summary       Image: Subscribed       Subscribed         Image: Subscribed       Exclude Bounced       Exclude Bounced       Summary       Image: Subscribed       Subscribed         Image: Subscribed       Exclude Bounced       Subscribed       Subscribed       Subscribed       Subscribed         Image: Subscribed       Exclude Bounced       Subscribed       Minnespolits       Min Statu       Statu       Statu       Statu       Statu       Statu       Statu       Statu       Statu       Statu       Statu       Statu       Statu       Statu       Statu       Statu       Statu       Statu       Statu       Statu       Statu                                                                                                          |      |                                                                                                    | 3                                                                                                    |                                                                                                    |                                                                                                    |                                                                                                    |            |                                                                                                    |                                                                                                    |                                                                                                    |                                                                                                    |                                                                                                    |                                                                                                    |
| Address Address Ad                                                                                                    | Ļ    |                                                                                                    | -                                                                                                    |                                                                                                    |                                                                                                    |                                                                                                    |            |                                                                                                    | Inconcert                                                                                                    | Maaaaaaa                                                                                                    |                                                                                                    |                                                                                                    |                                                                                                    |
| Alexand Super Super Sup                                                                                                    |      | Ĩ<br>₩                                                                                                    | <ul> <li>Addi</li> <li>Pres</li> <li>Miss</li> </ul>                                                                                                    | ent<br>ing                                                                                                    | <ul> <li>Address Ty</li> <li>Primary</li> <li>Alternate</li> </ul>                                                                                                    | V Subscribed     Not Subscribed     Unsubscribed     Bounced     Exclude Bounced                                                                                                    | Abuse      | de Complaints<br>de Complaints<br>ing Opt-In<br>de Awaiting                                                                                                    | <ignore:<br>50</ignore:<br>                                                                                                    | >                                                                                                    | •                                                                                                    |                                                                                                    |                                                                                                    |
| Intersection         Intersection         Intersection<                                                                                                    | Edit | t                                                                                                    | Sort                                                                                                    | 🖽 Format 👻                                                                                                    | 🚍 Wrap 🛛 🏝                                                                                                    | Export   Print 🕅 Detail 🖪                                                                                                    | ] Summary  | • 🕕 😑   🥅 Pivo                                                                                                    | t                                                                                                    |                                                                                                    |                                                                                                    |                                                                                                    |                                                                                                    |
| V       2       Aagard       Martha       4629 York Ave S       Minneapolis       MN       55410       612/920-9217       Martha@Aagard.com       1         V       Aamot       Barbara       13451 Mcginty Rd E       Minnetonka       MN       55305       952/933-8423       Barbara@Aamot.com       1         V       Z       Aanenion       Pamela       3956 White Bear Ave       Minnetonka       MN       55300       952/933-8423       Barbara@Aamot.com       1         V       2       Aanenion       Pamela       3956 White Bear Ave       Minnetonka       MN       5510       6510/933-8023       Barbara@Aameton.com       1         V       2       Adam       Mounica       5300 France Ave N       M       Brooklyn Center       CT       06500       7631 533-8023       Barbara@Aameton.com       10         V       42       Adelmann       Robert       11020 280th St E       Albary       MN       56307       620/945-7332       Karen@Adelmann.com       200         V       530       Abhrecht       Kristy       2624 Olive Ln       Sauk Rapids       MN       56379       620/945-7332       Karen@Adelmann.com       301         V       541       Abhrecht       Kristy <th< th=""><th></th><th></th><th>ID 🔺</th><th>Last<br/>Name</th><th>First<br/>Name</th><th>Street</th><th>Street 2</th><th>City</th><th>State</th><th>Zip<br/>Code</th><th>Home Phone</th><th>Email</th><th>Contribut<br/>Total 2015</th></th<>                                                                                                    |      |                                                                                                    | ID 🔺                                                                                                    | Last<br>Name                                                                                                    | First<br>Name                                                                                                    | Street                                                                                                    | Street 2   | City                                                                                                    | State                                                                                                    | Zip<br>Code                                                                                                    | Home Phone                                                                                                    | Email                                                                                                    | Contribut<br>Total 2015                                                                                                    |
| Image: Probability of the state in the state in the                                                                                                    |      |                                                                                                    | 2                                                                                                    | Aagard                                                                                                    | Martha                                                                                                    | 4629 York Ave S                                                                                                    |            | Minneapolis                                                                                                    | MN                                                                                                    | 55410                                                                                                    | (612) 920-9217                                                                                                    | Martha@Aagard.com                                                                                                    | 18                                                                                                    |
| V       Aanenson       Pamela       3896 White Bear Ave       White Bear Lake       MN       55110       (651) 426-9611       Pamela@Aanenson.com       2         V       21       Adam       Ibrahim       S300 France Ave N       Brooklyn Center       CT       06500       (763) 533-8023       Ibrahim@Adam.com       011         V       22       Adam       Mounira@Atam.com       S300 France Ave N       Brooklyn Center       CT       06500       (763) 533-8023       Mounira@Adam.com       0660         V       42       Adelmann       Rabert       11020 280th St E       CM       MN       56307       (20) 485-7332       Karen@Adelmann.com       067         V       53       Ahlbrecht       Kristy       2624 Olive Ln       Sauk Rapids       MN       56301       (218) 847-7435       Scott@Allmann.com       061         V       66       Allie       Stott       21629 County Hwy 6       Detroit Lakes       MN       5501       (218) 847-7435       Scott@Allie.com       061         V       66       Allie       Inomas       1021 Westwood Dr       Faribault       MN       5501       (218) 847-7435       James@Allie.com       011         V       Ademann       James       1021 Westwood D                                                                                                    |      |                                                                                                    |                                                                                                    |                                                                                                    |                                                                                                    |                                                                                                    |            | -                                                                                                    |                                                                                                    |                                                                                                    |                                                                                                    | -                                                                                                    |                                                                                                    |
| Image: Probability of the state of the state of the st                                                                                                    |      | 1                                                                                                    | <u> </u>                                                                                                    | Aamot                                                                                                    | Barbara                                                                                                    | 13451 Mcginty Rd E                                                                                                    |            | Minnetonka                                                                                                    | MN                                                                                                    | 55305                                                                                                    | (952) 933-8423                                                                                                    | Barbara@Aamot.com                                                                                                    | 1                                                                                                    |
| Image:       Adam       Mounira       S300 France Ave N       Beroklyn Center       CT       06500       (763) S33-8023       Mounira@Adam.com       Mounira@Adam.com         Image:       Adelmann       Karen       641 6th St       Albany       NN       56307       (20) 845-7332       Karen@Adelmann.com       Image:       Image: <t< td=""><td></td><td></td><td><u>6</u><br/><u>7</u></td><td><u>Aamot</u><br/>Aanenson</td><td>Barbara<br/>Pamela</td><td>13451 Mcginty Rd E<br/>3896 White Bear Ave</td><td></td><td>Minnetonka<br/>White Bear Lake</td><td>MN<br/>MN</td><td>55305<br/>55110</td><td>(952) 933-8423<br/>(651) 426-9611</td><td>Barbara@Aamot.com Pamela@Aanenson.com</td><td>1</td></t<>                                                                                                    |      |                                                                                                    | <u>6</u><br><u>7</u>                                                                                                    | <u>Aamot</u><br>Aanenson                                                                                                    | Barbara<br>Pamela                                                                                                    | 13451 Mcginty Rd E<br>3896 White Bear Ave                                                                                                    |            | Minnetonka<br>White Bear Lake                                                                                                    | MN<br>MN                                                                                                    | 55305<br>55110                                                                                                    | (952) 933-8423<br>(651) 426-9611                                                                                                    | Barbara@Aamot.com Pamela@Aanenson.com                                                                                                    | 1                                                                                                    |
| Image: Weight with the state with the state withe the state with the state with                                                                                                    |      |                                                                                                    | <u>6</u><br>7<br>31                                                                                                    | <u>Aamot</u><br><u>Aanenson</u><br><u>Adam</u>                                                                                                    | Barbara<br>Pamela<br>Ibrahim                                                                                                    | 13451 Mcginty Rd E<br>3896 White Bear Ave<br>5300 France Ave N                                                                                                    |            | Minnetonka<br>White Bear Lake<br>Brooklyn Center                                                                                                    | MN<br>MN<br>CT                                                                                                    | 55305<br>55110<br>06500                                                                                                    | (952) 933-8423<br>(651) 426-9611<br>(763) 533-8023                                                                                                    | Barbara@Aamot.com<br>Pamela@Aanenson.com<br>Ibrahim@Adam.com                                                                                                    | 1                                                                                                    |
| Image: Note: Problem: Problem: P                                                                                                    |      |                                                                                                    | <u>6</u><br>7<br><u>31</u><br>32                                                                                                    | Aamot<br>Aanenson<br>Adam<br>Adam                                                                                                    | Barbara<br>Pamela<br>Ibrahim<br>Mounira                                                                                                    | 13451 Mcginty Rd E           3896 White Bear Ave           5300 France Ave N           5300 France Ave N                                                                                                    |            | Minnetonka<br>White Bear Lake<br>Brooklyn Center<br>Brooklyn Center                                                                                                    | MN<br>MN<br>CT<br>CT                                                                                                    | 55305<br>55110<br>06500<br>06500                                                                                                    | (952) 933-8423<br>(651) 426-9611<br>(763) 533-8023<br>(763) 533-8023                                                                                                    | Barbara@Aamot.com Pamela@Aanenson.com Ibrahim@Adam.com Mounira@Adam.com                                                                                                    | 1.<br>2!<br>12<br>6!                                                                                                    |
| Image: Same AntibrechtKristy2624 Olive LnSauk RapidsMN56379(20) 240-7931Kristy@Ahlbrecht.comSame Same Same Same Same Same Same Same                                                                                                    |      |                                                                                                    | <u>6</u><br>7<br>31<br>32<br>42                                                                                                    | Aamot<br>Aanenson<br>Adam<br>Adam<br>Adelmann                                                                                                    | Barbara       Pamela       Ibrahim       Mounira       Karen                                                                                                    | 13451 Mcginty Rd E           3896 White Bear Ave           5300 France Ave N           5300 France Ave N           641 6th St                                                                                                    |            | Minnetonka<br>White Bear Lake<br>Brooklyn Center<br>Brooklyn Center<br>Albany                                                                                                    | MN<br>MN<br>CT<br>CT<br>MN                                                                                                    | 55305<br>55110<br>06500<br>06500<br>56307                                                                                                    | (952) 933-8423<br>(651) 426-9611<br>(763) 533-8023<br>(763) 533-8023<br>(320) 845-7332                                                                                                    | Barbara@Aamot.com Pamela@Aanenson.com Ibrahim@Adam.com Mounira@Adam.com Karen@Adelmann.com                                                                                                    | 1<br>2<br>1<br>6                                                                                                    |
| Image: Normal systemSecttSectt <th< td=""><td></td><td></td><td>6<br/>Z<br/>31<br/>32<br/>42<br/>43</td><td>Aamot<br/>Aanenson<br/>Adam<br/>Adam<br/>Adelmann<br/>Adelmann</td><td>Barbara       Pamela       Ibrahim       Mounira       Karen       Robert</td><td>13451 Mcginty Rd E           3896 White Bear Ave           5300 France Ave N           5300 France Ave N           641 6th St           11020 280th St E</td><td></td><td>Minnetonka<br/>White Bear Lake<br/>Brooklyn Center<br/>Brooklyn Center<br/>Albany<br/>Webster</td><td>MN<br/>MN<br/>CT<br/>CT<br/>MN<br/>MN</td><td>55305<br/>55110<br/>06500<br/>06500<br/>56307<br/>55088</td><td>(952) 933-8423           (651) 426-9611           (763) 533-8023           (763) 533-8023           (320) 845-7332           (952) 440-7739</td><td>Barbara@Aamot.com       Pamela@Aanenson.com       Ibrahim@Adam.com       Mounira@Adam.com       Karen@Adelmann.com       Robert@Adelmann.com</td><td></td></th<>                                                                                                    |      |                                                                                                    | 6<br>Z<br>31<br>32<br>42<br>43                                                                                                    | Aamot<br>Aanenson<br>Adam<br>Adam<br>Adelmann<br>Adelmann                                                                                                    | Barbara       Pamela       Ibrahim       Mounira       Karen       Robert                                                                                                    | 13451 Mcginty Rd E           3896 White Bear Ave           5300 France Ave N           5300 France Ave N           641 6th St           11020 280th St E                                                                                                    |            | Minnetonka<br>White Bear Lake<br>Brooklyn Center<br>Brooklyn Center<br>Albany<br>Webster                                                                                                    | MN<br>MN<br>CT<br>CT<br>MN<br>MN                                                                                                    | 55305<br>55110<br>06500<br>06500<br>56307<br>55088                                                                                                    | (952) 933-8423           (651) 426-9611           (763) 533-8023           (763) 533-8023           (320) 845-7332           (952) 440-7739                                                                                                    | Barbara@Aamot.com       Pamela@Aanenson.com       Ibrahim@Adam.com       Mounira@Adam.com       Karen@Adelmann.com       Robert@Adelmann.com                                                                                                    |                                                                                                    |
| V66AllieThomas21629 County Hwy 6Detroit LakesMN56501(218) 847-7435Thomas@Allie.com33V67AkemannJames1021 Westwood DrImageFaribaultMN55021(507) 334-8226James@Akemann.com101V68AkemannVictoria1021 Westwood DrImageFaribaultMN55021(507) 334-8226James@Akemann.com101V97AlossaimiBadr20625 Texas AveImageFaribaultMN55021(507) 334-8226Victoria@Akemann.com101V121AndersonAnthony226 Minnesota St SImageShakopeeMN55372(952) 440-7138Badr@Alossaimi.com101V121AndersonCaryl941 272nd In NWImageIsantiMN55040(763) 444-7337Caryl@Anderson.com104V142AndersonDonna10628 Maryland Ave SBioomingtonMN55380(763) 441-7337Caryl@Anderson.com107V144AndersonDouglas13143 180th In NWImageLakevilleMN55316(763) 441-7333Douglas@Anderson.com111V157AndersonJassica6721 116 1/2 Cir NLakevilleMN55316(763) 444-7539Kati@Anderson.com111V170AndersonKati@21347 60th AveLakevilleMN55316(763) 444-7539Kati@Anderson.com111V170<                                                                                                    |      |                                                                                                    | <u>5</u><br>7<br>31<br>32<br>42<br>43<br>53                                                                                                    | Aamot<br>Aanenson<br>Adam<br>Adam<br>Adelmann<br>Adelmann<br>Ahlbrecht                                                                                                    | Barbara       Pamela       Ibrahim       Mounira       Karen       Robert       Kristy                                                                                                    | 13451 Mcginty Rd E           3896 White Bear Ave           5300 France Ave N           5300 France Ave N           641 6th St           11020 280th St E           2624 Olive Ln                                                                                                    |            | Minnetonka<br>White Bear Lake<br>Brooklyn Center<br>Brooklyn Center<br>Albany<br>Webster<br>Sauk Rapids                                                                                                    | MN<br>MN<br>CT<br>CT<br>MN<br>MN<br>MN                                                                                                    | <ul> <li>55305</li> <li>55110</li> <li>06500</li> <li>06500</li> <li>56307</li> <li>55088</li> <li>56379</li> </ul>                                                                                                    | (952) 933-8423           (651) 426-9611           (763) 533-8023           (763) 533-8023           (320) 845-7332           (952) 440-7739           (320) 240-7931                                                                                                    | Barbara@Aamot.com         Pamela@Aanenson.com         Ibrahim@Adam.com         Mounira@Adam.com         Karen@Adelmann.com         Robert@Adelmann.com         Kristy@Ahlbrecht.com                                                                                                    |                                                                                                    |
| V67AkemannJames1021 Westwood DrImageFaribaultMN55021(507) 334-8226James@Akemann.comImageV68AkemannVictoria1021 Westwood DrImageFaribaultMN55021(507) 334-8226Victoria@Akemann.comImageV97AlossaimiBadr20625 Texas AveImagePrior LakeMN55372(952) 440-7138Badr@Alossaimi.comImageV121AndersonAnthony226 Minnesota St SImageShakopeeMN55379(952) 445-7335Anthony@Anderson.comImageV133AndersonCaryl941 272nd Ln NWImageBioomingtonMN55040(763) 444-7337Caryl@Anderson.comImageV144AndersonDouglas1314 180th Ln NWImageBioomingtonMN55310(763) 441-7433Douglas@Anderson.comImageV157AndersonDouglas1314 180th Ln NWImageImageMN55316(763) 441-7433Douglas@Anderson.comImageV152AndersonLessica6721 116 1/2 Cir NImageLakevilleMN5534(763) 442-9717Jessica@Anderson.comImageV179AndersonKatie21347 60th AveMilacaMN5533(763) 444-7539Mari@Anderson.comImageV179AndersonMarie1837 One Pine Estate RdImageElyMN55330(763) 444-7539Mari                                                                                                    |      |                                                                                                    | 6       5       7       31       32       42       43       53       65                                                                                                    | Aamot<br>Aanenson<br>Adam<br>Adam<br>Adelmann<br>Adelmann<br>Ahlbrecht<br>Ailie                                                                                                    | Barbara       Pamela       Ibrahim       Mounira       Karen       Robert       Kristy       Scott                                                                                                    | 13451 Mcginty Rd E           3896 White Bear Ave           5300 France Ave N           5300 France Ave N           641 6th St           11020 280th St E           2624 Olive Ln           21629 County Hwy 6                                                                                                    |            | Minnetonka<br>White Bear Lake<br>Brooklyn Center<br>Brooklyn Center<br>Albany<br>Webster<br>Sauk Rapids<br>Detroit Lakes                                                                                                    | MN<br>MN<br>CT<br>CT<br>MN<br>MN<br>MN<br>MN                                                                                                    | 55305           55110           06500           06500           56307           55088           56379           56501                                                                                                    | (952) 933-8423           (651) 426-9611           (763) 533-8023           (763) 533-8023           (320) 845-7332           (952) 440-7739           (320) 240-7931           (218) 847-7435                                                                                                    | Barbara@Aamot.com       Pamela@Aanenson.com       Ibrahim@Adam.com       Mounira@Adam.com       Karen@Adelmann.com       Robert@Adelmann.com       Kristy@Ahlbrecht.com       Scott@Ailie.com                                                                                                    |                                                                                                    |
| VI       Sea       Akemann       Victoria       1021 Westwood Dr       Faribault       MN       55021       fo7) 334-8226       Victoria@Akemann.com       101         V       97       Alossaimi       Badr       20625 Texas Ave       Prior Lake       MN       55372       952) 440-7138       Badr@Alossaimi.com       101         V       121       Anderson       Anthony       226 Minnesota St S       Shakopee       MN       55379       952) 445-7335       Anthony@Anderson.com       101         V       133       Anderson       Caryl       941 272nd Ln NW       Isanti       MN       55040       763) 444-7337       Caryl@Anderson.com       104         V       142       Anderson       Donna       10628 Maryland Ave S       Bloomington       MN       55370       763) 444-7337       Conyl@Anderson.com       107         V       144       Anderson       Douglas       13143 180th Ln NW       Elk River       MN       55300       763) 441-7433       Douglas@Anderson.com       107         V       157       Anderson       Jessica       6711161/2 Cir N       Champlin       MN       55348       763) 441-7433       Douglas@Anderson.com       107         V       170       Anderson                                                                                                    |      |                                                                                                    | 6       5       7       31       32       42       43       53       65       66                                                                                                    | Aamot<br>Aanenson<br>Adam<br>Adam<br>Adelmann<br>Adelmann<br>Ahlbrecht<br>Ailie<br>Ailie                                                                                                    | Barbara       Pamela       Ibrahim       Mounira       Karen       Robert       Kristy       Scott       Thomas                                                                                                    | 13451 Mcginty Rd E           3896 White Bear Ave           5300 France Ave N           5300 France Ave N           641 6th St           11020 280th St E           2624 Olive Ln           21629 County Hwy 6           21629 County Hwy 6                                                                                                    |            | Minnetonka<br>White Bear Lake<br>Brooklyn Center<br>Brooklyn Center<br>Albany<br>Webster<br>Sauk Rapids<br>Detroit Lakes<br>Detroit Lakes                                                                                                    | MN<br>MN<br>CT<br>CT<br>MN<br>MN<br>MN<br>MN                                                                                                    | 55305           55110           06500           06500           56307           56379           56501           56501                                                                                                    | (952) 933-8423           (651) 426-9611           (763) 533-8023           (763) 533-8023           (20) 845-7332           (952) 440-7739           (320) 240-7931           (218) 847-7435           (218) 847-7435                                                                                                    | Barbara@Aamot.com       Pamela@Aanenson.com       Ibrahim@Adam.com       Mounira@Adam.com       Karen@Adelmann.com       Robert@Adelmann.com       Kristy@Ahlbrecht.com       Scott@Ailie.com       Thomas@Ailie.com                                                                                                    |                                                                                                    |
| Image: Virtual Virtual Virtua Virtual Virtual Virtua Virtual Virtual Virtual Virtual Virtual Vi                                                                                                    |      | 1     1       1     1       1     1       1     1       1     1       1     1       1     1       1     1       1     1       1     1       1     1       1     1       1     1       1     1       1     1       1     1       1     1       1     1       1     1       1     1       1     1       1     1       1     1       1     1       1     1       1     1       1     1       1     1       1     1       1     1       1     1       1     1       1     1       1     1       1     1       1     1       1     1       1     1       1     1       1     1       1     1       1     1       1     1       1     1       1     1       1 <td>6       7       31       32       42       43       53       65       66       67</td> <td>Aamot<br/>Aanenson<br/>Adam<br/>Adam<br/>Adelmann<br/>Adelmann<br/>Ahlbrecht<br/>Ailie<br/>Ailie<br/>Akemann</td> <td>Barbara       Pamela       Ibrahim       Mounira       Karen       Robert       Kristy       Scott       Thomas       James</td> <td>13451 Mcginty Rd E           3896 White Bear Ave           5300 France Ave N           5300 France Ave N           641 6th St           11020 280th St E           2624 Olive Ln           21629 County Hwy 6           21629 County Hwy 6           1021 Westwood Dr</td> <td></td> <td>Minnetonka<br/>White Bear Lake<br/>Brooklyn Center<br/>Brooklyn Center<br/>Albany<br/>Webster<br/>Sauk Rapids<br/>Detroit Lakes<br/>Detroit Lakes<br/>Faribault</td> <td>MN<br/>MN<br/>CT<br/>CT<br/>MN<br/>MN<br/>MN<br/>MN<br/>MN<br/>MN</td> <td>55305           55110           06500           06500           56307           55088           56379           56501           56501           55021</td> <td>(952) 933-8423           (651) 426-9611           (763) 533-8023           (763) 533-8023           (320) 845-7332           (952) 440-7739           (320) 240-7931           (218) 847-7435           (218) 847-7435           (507) 334-8226</td> <td>Barbara@Aamot.com         Pamela@Aanenson.com         Ibrahim@Adam.com         Mounira@Adam.com         Karen@Adelmann.com         Kobert@Adelmann.com         Kristy@Ahlbrecht.com         Scott@Ailie.com         Thomas@Ailie.com         James@Akemann.com</td> <td>1<br/>2<br/>1<br/>6<br/>3<br/>3<br/>1<br/>1<br/>3</td>                                                                                                    | 6       7       31       32       42       43       53       65       66       67                                                                                                    | Aamot<br>Aanenson<br>Adam<br>Adam<br>Adelmann<br>Adelmann<br>Ahlbrecht<br>Ailie<br>Ailie<br>Akemann                                                                                                    | Barbara       Pamela       Ibrahim       Mounira       Karen       Robert       Kristy       Scott       Thomas       James                                                                                                    | 13451 Mcginty Rd E           3896 White Bear Ave           5300 France Ave N           5300 France Ave N           641 6th St           11020 280th St E           2624 Olive Ln           21629 County Hwy 6           21629 County Hwy 6           1021 Westwood Dr                                                                                                    |            | Minnetonka<br>White Bear Lake<br>Brooklyn Center<br>Brooklyn Center<br>Albany<br>Webster<br>Sauk Rapids<br>Detroit Lakes<br>Detroit Lakes<br>Faribault                                                                                                    | MN<br>MN<br>CT<br>CT<br>MN<br>MN<br>MN<br>MN<br>MN<br>MN                                                                                                    | 55305           55110           06500           06500           56307           55088           56379           56501           56501           55021                                                                                                    | (952) 933-8423           (651) 426-9611           (763) 533-8023           (763) 533-8023           (320) 845-7332           (952) 440-7739           (320) 240-7931           (218) 847-7435           (218) 847-7435           (507) 334-8226                                                                                                    | Barbara@Aamot.com         Pamela@Aanenson.com         Ibrahim@Adam.com         Mounira@Adam.com         Karen@Adelmann.com         Kobert@Adelmann.com         Kristy@Ahlbrecht.com         Scott@Ailie.com         Thomas@Ailie.com         James@Akemann.com                                                                                                    | 1<br>2<br>1<br>6<br>3<br>3<br>1<br>1<br>3                                                                                                    |
| Image: Problem       Anderson       Anthony       226 Minnesota St S       Shakopee       MN       55379       (952) 445-7335       Anthony@Anderson.com       Anthony@Anderson.com         Image: Image: Image                                                                                                    |      | 1     1       1     1       1     1       1     1       1     1       1     1       1     1       1     1       1     1       1     1       1     1       1     1       1     1       1     1       1     1       1     1       1     1       1     1       1     1       1     1       1     1       1     1       1     1       1     1       1     1       1     1       1     1       1     1       1     1       1     1       1     1       1     1       1     1       1     1       1     1       1     1       1     1       1     1       1     1       1     1       1     1       1     1       1     1       1     1       1     1       1 <td>6       6       7       31       32       42       43       53       65       66       67       68</td> <td>Aamot<br/>Aanenson<br/>Adam<br/>Adam<br/>Adam<br/>Adelmann<br/>Adelmann<br/>Ahlbrecht<br/>Ailie<br/>Ailie<br/>Akemann<br/>Akemann</td> <td>Barbara       Pamela       Ibrahim       Mounira       Karen       Robert       Kristy       Scott       Thomas       James       Victoria</td> <td>13451 Mcginty Rd E           3896 White Bear Ave           5300 France Ave N           5300 France Ave N           641 6th St           11020 280th St E           2624 Olive Ln           21629 County Hwy 6           21629 County Hwy 6           1021 Westwood Dr</td> <td></td> <td>Minnetonka<br/>White Bear Lake<br/>Brooklyn Center<br/>Albany<br/>Webster<br/>Sauk Rapids<br/>Detroit Lakes<br/>Detroit Lakes<br/>Faribault<br/>Faribault</td> <td>MN<br/>MN<br/>CT<br/>CT<br/>MN<br/>MN<br/>MN<br/>MN<br/>MN<br/>MN<br/>MN</td> <td>55305           55110           06500           06500           56307           55088           56379           56501           56501           55021</td> <td>(952) 933-8423           (651) 426-9611           (763) 533-8023           (763) 533-8023           (320) 845-7332           (952) 440-7739           (320) 240-7931           (218) 847-7435           (218) 847-7435           (507) 334-8226           (507) 334-8226</td> <td>Barbara@Aamot.com         Pamela@Aanenson.com         Ibrahim@Adam.com         Mounira@Adam.com         Karen@Adelmann.com         Robert@Adelmann.com         Kristy@Ahlbrecht.com         Scott@Ailie.com         Thomas@Ailie.com         James@Akemann.com         Victoria@Akemann.com</td> <td>1<br/>2<br/>1<br/>6<br/>3<br/>1<br/>1<br/>3<br/>1<br/>1<br/>3</td>                                                                                                    | 6       6       7       31       32       42       43       53       65       66       67       68                                                                                                   | Aamot<br>Aanenson<br>Adam<br>Adam<br>Adam<br>Adelmann<br>Adelmann<br>Ahlbrecht<br>Ailie<br>Ailie<br>Akemann<br>Akemann                                                                                                    | Barbara       Pamela       Ibrahim       Mounira       Karen       Robert       Kristy       Scott       Thomas       James       Victoria                                                                                                    | 13451 Mcginty Rd E           3896 White Bear Ave           5300 France Ave N           5300 France Ave N           641 6th St           11020 280th St E           2624 Olive Ln           21629 County Hwy 6           21629 County Hwy 6           1021 Westwood Dr                                                                                                    |            | Minnetonka<br>White Bear Lake<br>Brooklyn Center<br>Albany<br>Webster<br>Sauk Rapids<br>Detroit Lakes<br>Detroit Lakes<br>Faribault<br>Faribault                                                                                                    | MN<br>MN<br>CT<br>CT<br>MN<br>MN<br>MN<br>MN<br>MN<br>MN<br>MN                                                                                                    | 55305           55110           06500           06500           56307           55088           56379           56501           56501           55021                                                                                                    | (952) 933-8423           (651) 426-9611           (763) 533-8023           (763) 533-8023           (320) 845-7332           (952) 440-7739           (320) 240-7931           (218) 847-7435           (218) 847-7435           (507) 334-8226           (507) 334-8226                                                                                                    | Barbara@Aamot.com         Pamela@Aanenson.com         Ibrahim@Adam.com         Mounira@Adam.com         Karen@Adelmann.com         Robert@Adelmann.com         Kristy@Ahlbrecht.com         Scott@Ailie.com         Thomas@Ailie.com         James@Akemann.com         Victoria@Akemann.com                                                                                                    | 1<br>2<br>1<br>6<br>3<br>1<br>1<br>3<br>1<br>1<br>3                                                                                                    |
| I33       Anderson       Caryl       941 272nd Ln NW       Isanti       MN       55040       (763) 444-7337       Caryl@Anderson.com       44         I42       Anderson       Donna       10628 Maryland Ave S       Bloomington       MN       55438       952) 941-7432       Donna@Anderson.com       77         I44       Anderson       Douglas       13143 180th Ln NW       Elk River       MN       55330       (763) 441-7433       Douglas@Anderson.com       33         I57       Anderson       Jessica       6721 116 1/2 Cir N       Champlin       MN       55340       (763) 442-9717       Jessica@Anderson.com       11         I70       Anderson       Katie       20779 Gemini Trl       Lakeville       MN       55340       (763) 442-9717       Jessica@Anderson.com       11         I71       Anderson       Katie       20779 Gemini Trl       Lakeville       MN       55340       (763) 442-9717       Jessica@Anderson.com       11         I72       Anderson       Marie       21347 60th Ave       Milaca       MN       56353       (763) 444-7539       Marie@Anderson.com       22         I73       186       Anderson       Megan       1873 One Pine Estate Rd       Ely       MN       55330 <t< td=""><td></td><td></td><td>5       6       7       31       32       32       42       43       53       65       66       67       68       97</td><td>Aamot<br/>Aanenson<br/>Adam<br/>Adam<br/>Adelmann<br/>Adelmann<br/>Ahlbrecht<br/>Ailie<br/>Ailie<br/>Akemann<br/>Akemann<br/>Alossaimi</td><td>Barbara       Pamela       Ibrahim       Mounira       Mounira       Karen       Robert       Kristy       Scott       Thomas       James       Victoria       Badr</td><td>13451 Mcginty Rd E           3896 White Bear Ave           5300 France Ave N           5300 France Ave N           641 6th St           11020 280th St E           2624 Olive Ln           21629 County Hwy 6           1021 Westwood Dr           1021 Westwood Dr           20625 Texas Ave</td><td></td><td>Minnetonka<br/>White Bear Lake<br/>Brooklyn Center<br/>Albany<br/>Webster<br/>Sauk Rapids<br/>Detroit Lakes<br/>Detroit Lakes<br/>Faribault<br/>Faribault<br/>Prior Lake</td><td>MN<br/>MN<br/>CT<br/>CT<br/>MN<br/>MN<br/>MN<br/>MN<br/>MN<br/>MN<br/>MN<br/>MN</td><td>\$5305           \$55110           \$6500           \$6500           \$6507           \$5637           \$5088           \$6501           \$6501           \$6501           \$5021           \$50221           \$5037</td><td>(952) 933-8423           (651) 426-9611           (763) 533-8023           (320) 845-7332           (952) 440-7739           (320) 240-7931           (218) 847-7435           (507) 334-8226           (507) 334-8226           (952) 440-7138</td><td>Barbara@Aamot.com         Pamela@Aanenson.com         Ibrahim@Adam.com         Mounira@Adam.com         Karen@Adelmann.com         Kobert@Adelmann.com         Kristy@Ahlbrecht.com         Scott@Aille.com         Thomas@Aille.com         James@Akemann.com         Victoria@Akemann.com         Badr@Alossaimi.com</td><td>1<br/>2<br/>1<br/>6<br/>3<br/>3<br/>1<br/>1<br/>3<br/>3<br/>1<br/>1<br/>1<br/>1<br/>1</td></t<> |      |                                                                                                    | 5       6       7       31       32       32       42       43       53       65       66       67       68       97                                                                                 | Aamot<br>Aanenson<br>Adam<br>Adam<br>Adelmann<br>Adelmann<br>Ahlbrecht<br>Ailie<br>Ailie<br>Akemann<br>Akemann<br>Alossaimi                                                                                                    | Barbara       Pamela       Ibrahim       Mounira       Mounira       Karen       Robert       Kristy       Scott       Thomas       James       Victoria       Badr                                                                                                    | 13451 Mcginty Rd E           3896 White Bear Ave           5300 France Ave N           5300 France Ave N           641 6th St           11020 280th St E           2624 Olive Ln           21629 County Hwy 6           1021 Westwood Dr           1021 Westwood Dr           20625 Texas Ave                                                                                                    |            | Minnetonka<br>White Bear Lake<br>Brooklyn Center<br>Albany<br>Webster<br>Sauk Rapids<br>Detroit Lakes<br>Detroit Lakes<br>Faribault<br>Faribault<br>Prior Lake                                                                                                    | MN<br>MN<br>CT<br>CT<br>MN<br>MN<br>MN<br>MN<br>MN<br>MN<br>MN<br>MN                                                                                                    | \$5305           \$55110           \$6500           \$6500           \$6507           \$5637           \$5088           \$6501           \$6501           \$6501           \$5021           \$50221           \$5037                                                                                                    | (952) 933-8423           (651) 426-9611           (763) 533-8023           (320) 845-7332           (952) 440-7739           (320) 240-7931           (218) 847-7435           (507) 334-8226           (507) 334-8226           (952) 440-7138                                                                                                    | Barbara@Aamot.com         Pamela@Aanenson.com         Ibrahim@Adam.com         Mounira@Adam.com         Karen@Adelmann.com         Kobert@Adelmann.com         Kristy@Ahlbrecht.com         Scott@Aille.com         Thomas@Aille.com         James@Akemann.com         Victoria@Akemann.com         Badr@Alossaimi.com                                                                                                    | 1<br>2<br>1<br>6<br>3<br>3<br>1<br>1<br>3<br>3<br>1<br>1<br>1<br>1<br>1                                                                                                    |
| I42       Anderson       Donna       10628 Maryland Ave S       Bloomington       MN       55438       952) 941-7432       Donna@Anderson.com       7         I       144       Anderson       Douglas       1314 180th Ln NW       Elk River       MN       55330       763) 441-7433       Douglas@Anderson.com       3         I       157       Anderson       Jessica       6721 116 1/2 Cir N       Champlin       MN       55340       763) 441-7433       Jessica@Anderson.com       11         I       170       Anderson       Jessica       6721 116 1/2 Cir N       Champlin       MN       55340       763) 742-7933       Katie@Anderson.com       11         I       170       Anderson       Marie       20779 Gemini Trl       Lakeville       MN       55340       763) 742-7933       Katie@Anderson.com       12         I       179       Anderson       Marie       21347 60th Ave       Milaca       MN       56353       763) 444-7539       Marie@Anderson.com       2         I       129       Anderson       Megan       1873 One Pine Estate Rd       Ely       MN       55330       763) 444-7539       Megan@Anderson.com       11         I       194       Anderson       Norma       1                                                                                                    |      | 2     2       2     2       2     2       2     2       2     2       2     2       2     2       2     2       2     2       2     2       2     2       2     2       2     2       2     2       2     2       2     2       2     2       2     2       2     2       2     2       2     2       2     2       2     2       2     2                                                                                                          |                                                                                                    | Aamot<br>Aanenson<br>Adam<br>Adam<br>Adam<br>Adelmann<br>Adelmann<br>Ahlbrecht<br>Ailie<br>Ailie<br>Akemann<br>Akemann<br>Alossaimi<br>Anderson                                                                                                | Barbara       Pamela       Ibrahim       Mounira       Mounira       Karen       Robert       Kristy       Scott       Thomas       James       Victoria       Badr       Anthony                                                                                                    | 13451 Mcginty Rd E         3896 White Bear Ave         5300 France Ave N         5300 France Ave N         641 6th St         11020 280th St E         2624 Olive Ln         21629 County Hwy 6         1021 Westwood Dr         1021 Westwood Dr         20625 Texas Ave         226 Minnesota St S                                                                                                    |            | Minnetonka White Bear Lake Brooklyn Center Brooklyn Center Albany Webster Sauk Rapids Detroit Lakes Faribault Faribault Prior Lake Shakopee                                                                                                    | MN<br>MN<br>CT<br>CT<br>MN<br>MN<br>MN<br>MN<br>MN<br>MN<br>MN<br>MN<br>MN                                                                                                    | \$5305           \$55110           \$6500           \$6500           \$56307           \$56307           \$5638           \$5639           \$66379           \$6501           \$56501           \$5621           \$5021           \$5022           \$55372           \$55379                                                                                                    | (952) 933-8423           (651) 426-9611           (763) 533-8023           (320) 845-7332           (952) 440-7739           (320) 240-7931           (218) 847-7435           (507) 334-8226           (507) 334-8226           (952) 440-7138           (952) 440-7138                                                                                                    | Barbara@Aamot.com         Pamela@Aanenson.com         Ibrahim@Adam.com         Mounira@Adam.com         Karen@Adelmann.com         Robert@Adelmann.com         Kristy@Ahlbrecht.com         Scott@Aillie.com         Thomas@Aillie.com         James@Akemann.com         Victoria@Akemann.com         Badr@Alossaimi.com         Anthony@Anderson.com                                                                                                    | 1<br>2<br>1<br>6<br>3<br>3<br>1<br>1<br>3<br>3<br>1<br>1<br>1<br>3<br>3<br>1<br>1<br>1<br>1                                                                                                    |
| 144       Anderson       Douglas       13143 180th Ln NW       Elk River       MN       55330       763) 441-7433       Douglas@Anderson.com       33         157       Anderson       Jessica       6721 116 1/2 Cir N       Champlin       MN       55316       763) 442-9717       Jessica@Anderson.com       11         170       Anderson       Katie       20779 Gemini Trl       Lakeville       MN       55044       763) 742-9733       Katie@Anderson.com       11         179       Anderson       Marie       21347 60th Ave       Milaca       MN       56353       763) 444-7539       Marie@Anderson.com       22         186       Anderson       Megan       1873 One Pine Estate Rd       Ely       MN       55330       763) 441-7136       Megan@Anderson.com       11         194       Anderson       Norma       1822 Meadowale Rd NW       Apt 122       Elk River       MN       55330       763) 441-7136       Norma@Anderson.com       11                                                                                                    |      | 9       1       1       1       1       1       1       1       1       1       1       1       1       1       1       1       1       1       1       1       1       1       1       1       1       1       1       1       1       1       1       1       1       1       1       1       1       1       1       1       1       1       1       1       1       1       1       1       1       1       1       1       1       1       1       1       1       1       1       1       1       1       1       1       1       1       1       1 <t< td=""><td>5       5       31       32       42       43       53       66       67       68       97       121       133</td><td>Aamot<br/>Aanenson<br/>Adam<br/>Adam<br/>Adam<br/>Adelmann<br/>Adelmann<br/>Ahlbrecht<br/>Ailie<br/>Ailie<br/>Akemann<br/>Akemann<br/>Alossaimi<br/>Anderson<br/>Anderson</td><td>Barbara       Pamela       Ibrahim       Mounira       Mounira       Karen       Robert       Kristy       Scott       Thomas       James       Victoria       Badr       Anthony       Caryl</td><td>13451 Mcginty Rd E           3896 White Bear Ave           5300 France Ave N           5300 France Ave N           641 6th St           11020 280th St E           2624 Olive Ln           21629 County Hwy 6           1021 Westwood Dr           1021 Westwood Dr           20625 Texas Ave           2266 Minnesota St S           941 272nd Ln NW</td><td></td><td>Minnetonka White Bear Lake Brooklyn Center Brooklyn Center Albany Webster Sauk Rapids Detroit Lakes Faribault Faribault Prior Lake Shakopee Isanti</td><td>MN<br/>MN<br/>CT<br/>CT<br/>MN<br/>MN<br/>MN<br/>MN<br/>MN<br/>MN<br/>MN<br/>MN<br/>MN<br/>MN</td><td>\$5305           \$55110           \$6500           \$6507           \$6307           \$5638           \$5636           \$66379           \$6501           \$6501           \$6501           \$5021           \$5021           \$5021           \$5021           \$5021           \$50379           \$53372           \$53040</td><td>(952) 933-8423           (651) 426-9611           (763) 533-8023           (320) 845-7332           (952) 440-7739           (320) 240-7931           (218) 847-7435           (507) 334-8226           (952) 440-7138           (952) 240-7931           (218) 847-7435           (507) 334-8226           (952) 440-7138           (952) 440-7138           (952) 440-7337</td><td>Barbara@Aamot.com         Pamela@Aanenson.com         Ibrahim@Adam.com         Mounira@Adam.com         Karen@Adelmann.com         Robert@Adelmann.com         Kristy@Ahlbrecht.com         Scott@Aillie.com         Thomas@Aillie.com         James@Akemann.com         Victoria@Akemann.com         Badr@Alossaimi.com         Anthony@Anderson.com         Caryl@Anderson.com</td><td></td></t<> | 5       5       31       32       42       43       53       66       67       68       97       121       133                                                                                       | Aamot<br>Aanenson<br>Adam<br>Adam<br>Adam<br>Adelmann<br>Adelmann<br>Ahlbrecht<br>Ailie<br>Ailie<br>Akemann<br>Akemann<br>Alossaimi<br>Anderson<br>Anderson                                                                                    | Barbara       Pamela       Ibrahim       Mounira       Mounira       Karen       Robert       Kristy       Scott       Thomas       James       Victoria       Badr       Anthony       Caryl                                                                                                    | 13451 Mcginty Rd E           3896 White Bear Ave           5300 France Ave N           5300 France Ave N           641 6th St           11020 280th St E           2624 Olive Ln           21629 County Hwy 6           1021 Westwood Dr           1021 Westwood Dr           20625 Texas Ave           2266 Minnesota St S           941 272nd Ln NW                                                                                                    |            | Minnetonka White Bear Lake Brooklyn Center Brooklyn Center Albany Webster Sauk Rapids Detroit Lakes Faribault Faribault Prior Lake Shakopee Isanti                                                                                                    | MN<br>MN<br>CT<br>CT<br>MN<br>MN<br>MN<br>MN<br>MN<br>MN<br>MN<br>MN<br>MN<br>MN                                                                                                    | \$5305           \$55110           \$6500           \$6507           \$6307           \$5638           \$5636           \$66379           \$6501           \$6501           \$6501           \$5021           \$5021           \$5021           \$5021           \$5021           \$50379           \$53372           \$53040                                                                                                    | (952) 933-8423           (651) 426-9611           (763) 533-8023           (320) 845-7332           (952) 440-7739           (320) 240-7931           (218) 847-7435           (507) 334-8226           (952) 440-7138           (952) 240-7931           (218) 847-7435           (507) 334-8226           (952) 440-7138           (952) 440-7138           (952) 440-7337                                                                                                    | Barbara@Aamot.com         Pamela@Aanenson.com         Ibrahim@Adam.com         Mounira@Adam.com         Karen@Adelmann.com         Robert@Adelmann.com         Kristy@Ahlbrecht.com         Scott@Aillie.com         Thomas@Aillie.com         James@Akemann.com         Victoria@Akemann.com         Badr@Alossaimi.com         Anthony@Anderson.com         Caryl@Anderson.com                                                                                                    |                                                                                                    |
| V         157         Anderson         Jessica         6721 116 1/2 Cir N         Champlin         MN         55316         (763) 422-9717         Jessica@Anderson.com         1           V         170         Anderson         Katie         20779 Gemini Trl         Lakeville         MN         55044         (763) 422-9717         Jessica@Anderson.com         1           V         179         Anderson         Marie         21347 60th Ave         Milaca         MN         56353         (763) 444-7539         Marie@Anderson.com         2           V         186         Anderson         Megan         1873 One Pine Estate Rd         Ely         MN         55731         (218) 343-7732         Megan@Anderson.com         1           V         194         Anderson         Norma         1822 Meadowyale Rd NW         Apt 122         Elk River         MN         55330         (763) 441-7136         Norma@Anderson.com         1                                                                                                    |      | 2     9       2     2       2     2       2     2       2     2       2     2       2     2       2     2       2     2       2     2       2     2       2     2       2     2       2     2       2     2       2     2       2     2       2     2       2     2       2     2       2     2       2     2                                                                                                    | 6       6       7       31       32       42       43       53       65       66       67       68       97       121       133       142                                                            | Aamot<br>Aanenson<br>Adam<br>Adam<br>Adelmann<br>Adelmann<br>Ahlbrecht<br>Ailie<br>Ailie<br>Akemann<br>Akemann<br>Alossaimi<br>Anderson<br>Anderson                                                                                            | Barbara       Pamela       Ibrahim       Mounira       Karen       Kobert       Kristy       Scott       Thomas       James       Victoria       Badr       Anthony       Caryl       Donna                                                                                                    | 13451 Mcginty Rd E           3896 White Bear Ave           5300 France Ave N           5300 France Ave N           641 6th St           11020 280th St E           2624 Olive Ln           21629 County Hwy 6           1021 Westwood Dr           1021 Westwood Dr           20625 Texas Ave           226 Minnesota St S           941 272nd Ln NW           10628 Maryland Ave S                                                                                                    |            | Minnetonka White Bear Lake Brooklyn Center Brooklyn Center Albany Webster Sauk Rapids Detroit Lakes Faribault Faribault Prior Lake Shakopee Isanti Bloomington                                                                                                    | MN<br>MN<br>CT<br>CT<br>MN<br>MN<br>MN<br>MN<br>MN<br>MN<br>MN<br>MN<br>MN<br>MN                                                                                                    | \$5305           \$55110           \$6500           \$6500           \$6507           \$5088           \$5088           \$6379           \$6501           \$6501           \$6501           \$5021           \$5021           \$5372           \$5379           \$55040                                                                                                    | (952) 933-8423           (651) 426-9611           (763) 533-8023           (320) 845-7332           (952) 440-7739           (320) 240-7931           (218) 847-7435           (507) 334-8226           (952) 440-7138           (952) 240-7931           (218) 847-7435           (507) 334-8226           (952) 440-7138           (952) 440-7138           (952) 440-7337           (952) 444-7337           (952) 941-7432                                                                                                    | Barbara@Aamot.com         Pamela@Aanenson.com         Ibrahim@Adam.com         Mounira@Adam.com         Karen@Adelmann.com         Robert@Adelmann.com         Kristy@Ahlbrecht.com         Scott@Ailie.com         Thomas@Ailie.com         James@Akemann.com         Badr@Alossaimi.com         Anthony@Anderson.com         Caryl@Anderson.com         Donna@Anderson.com                                                                                                    | 1<br>2<br>1<br>6<br>3<br>3<br>1<br>1<br>3<br>3<br>1<br>1<br>3<br>3<br>1<br>1<br>1<br>3<br>4<br>4<br>7                                                                                                    |
| 170         Anderson         Katie         20779 Gemini Trl         Lakeville         MN         55044         (763) 742-7933         Katie@Anderson.com         1           179         Anderson         Marie         21347 60th Ave         Milaca         MN         56353         (763) 444-7539         Marie@Anderson.com         2           186         Anderson         Megan         1873 One Pine Estate Rd         Ely         MN         55330         (763) 444-7539         Megan@Anderson.com         1           194         Anderson         Megan         1822 Meadowale Rd NW         Apt 122         Elk River         MN         55330         (763) 441-7136         Norma@Anderson.com         1                                                                                                    |      | Image: Constraint of the sector of the sector of the se                                                                                                    | 5       5       31       32       43       53       55       56       66       67       68       97       123       133       142       144                                                          | Aamot<br>Aanenson<br>Adam<br>Adam<br>Adelmann<br>Adelmann<br>Ahlbrecht<br>Ailie<br>Ailie<br>Akemann<br>Akemann<br>Alossaimi<br>Anderson<br>Anderson<br>Anderson                                                                                | Barbara       Pamela       Ibrahim       Mounira       Karen       Kisty       Kristy       Scott       Thomas       James       Victoria       Badr       Anthony       Carvl       Donna       Douglas                                                                                               | 13451 Mcginty Rd E           3896 White Bear Ave           5300 France Ave N           5300 France Ave N           641 6th St           11020 280th St E           2624 Olive Ln           21629 County Hwy 6           1021 Westwood Dr           1021 Westwood Dr           20625 Texas Ave           226 Minnesota St S           941 272nd Ln NW           10628 Maryland Ave S           13143 180th Ln NW                                                                                    |            | Minnetonka White Bear Lake Brooklyn Center Brooklyn Center Albany Webster Sauk Rapids Detroit Lakes Faribault Faribault Prior Lake Shakopee Isanti Bloomington Elk River                                                                                                    | MN<br>MN<br>CT<br>CT<br>MN<br>MN<br>MN<br>MN<br>MN<br>MN<br>MN<br>MN<br>MN<br>MN                                                                                                    | \$5305           \$55110           \$6500           \$6500           \$6501           \$6307           \$5088           \$6307           \$6601           \$6501           \$6501           \$5021           \$5021           \$5372           \$5379           \$5040           \$55340           \$55438           \$55330                                                                                                    | (952) 933-8423           (651) 426-9611           (763) 533-8023           (320) 845-7332           (952) 440-7739           (320) 240-7931           (218) 847-7435           (507) 334-8226           (952) 440-7138           (952) 240-7931           (218) 847-7435           (507) 334-8226           (952) 440-7138           (952) 440-7138           (952) 440-7337           (952) 440-7337           (952) 441-7432                                                                                                    | Barbara@Aamot.com         Pamela@Aanenson.com         Ibrahim@Adam.com         Mounira@Adam.com         Karen@Adelmann.com         Robert@Adelmann.com         Kristy@Ahlbrecht.com         Scott@Ailie.com         Thomas@Ailie.com         James@Akemann.com         Badr@Alossaimi.com         Anthony@Anderson.com         Caryl@Anderson.com         Donna@Anderson.com                                                                                                    | 1<br>2<br>1<br>6<br>3<br>3<br>1<br>1<br>3<br>1<br>1<br>4<br>7<br>3<br>4<br>7<br>3                                                                                                    |
| V         179         Anderson         Marie         21347 60th Ave         Milaca         MN         56353         (763) 444-7539         Marie@Anderson.com         2           V         186         Anderson         Megan         1873 One Pine Estate Rd         Ely         MN         55731         (218) 343-7732         Megan@Anderson.com         1           V         194         Anderson         Norma         1822 Meadowvale Rd NW         Apt 122         Elk River         MN         55330         (763) 444-7136         Norma@Anderson.com         1                                                                                                    |      | 2         2           2         2           2         2           2         2           2         2           2         2           2         2           2         2           2         2           2         2           2         2           2         2           2         2           2         2           2         2           2         2           2         2           2         2           2         2           2         2           2         2           2         2           2         2           2         2           2         2           2         2           2         2           2         2           2         2           2         2           2         2           2         2           2         2           2         2                                                                                                              | 5       5       7       32       42       43       53       55       56       66       67       68       97       121       133       142       144       157                                        | Aamot<br>Aanenson<br>Adam<br>Adam<br>Adelmann<br>Adelmann<br>Ahlbrecht<br>Allie<br>Allie<br>Akemann<br>Akemann<br>Aderson<br>Anderson<br>Anderson<br>Anderson<br>Anderson                                                                      | Barbara       Bamela       Ibrahim       Ibrahim       Karen       Robert       Kristy       Scott       James       James       Victoria       Badr       Anthony       Caryl       Donna       Douglas       Jessica                                                                                 | 13451 Mcginty Rd E           3896 White Bear Ave           5300 France Ave N           5300 France Ave N           641 6th St           11020 280th St E           2624 Olive Ln           21629 County Hwy 6           1021 Westwood Dr           1021 Westwood Dr           20625 Texas Ave           226 Minnesota St S           941 272nd Ln NW           10628 Maryland Ave S           13143 180th Ln NW           6721 116 1/2 Cir N                                                       |            | Minnetonka White Bear Lake Brooklyn Center Brooklyn Center Albany Webster Sauk Rapids Detroit Lakes Faribault Faribault Prior Lake Shakopee Isanti Bloomington Elk River Champlin                                                                                                    | MN<br>MN<br>CT<br>CT<br>MN<br>MN<br>MN<br>MN<br>MN<br>MN<br>MN<br>MN<br>MN<br>MN                                                                                                    | 55305           55310           06500           06500           56307           56308           56379           56501           56501           55021           55372           55379           55438           55438           55438           55330           55438           55330           55331                                                                                                    | (952) 933-8423           (651) 426-9611           (763) 533-8023           (763) 533-8023           (320) 845-7332           (952) 440-7739           (320) 240-7931           (218) 847-7435           (507) 334-8226           (952) 440-7138           (952) 440-7138           (952) 440-7138           (952) 440-7138           (952) 440-7138           (952) 440-7337           (952) 441-7433           (763) 441-7433           (763) 442-9717                                                                                                    | Barbara@Aamot.com         Pamela@Aanenson.com         Ibrahim@Adam.com         Mounira@Adam.com         Karen@Adelmann.com         Robert@Adelmann.com         Kristy@Ahlbrecht.com         Scott@Ailie.com         Thomas@Ailie.com         James@Akemann.com         Victoria@Akemann.com         Badr@Alossaimi.com         Anthony@Anderson.com         Caryl@Anderson.com         Donna@Anderson.com         Jessica@Anderson.com                                                                                    | 1<br>2<br>1<br>6<br>3<br>3<br>1<br>1<br>3<br>1<br>1<br>3<br>1<br>1<br>1<br>1<br>1<br>1<br>1<br>1<br>1<br>1<br>1<br>1<br>1                                                                                                    |
| V         186         Anderson         Megan         1873 One Pine Estate Rd         Ely         MN         55731         (218) 343-7732         Megan@Anderson.com         1           V         194         Anderson         Norma         1822 Meadowvale Rd NW         Apt 122         Elk River         MN         55330         (763) 441-7136         Norma@Anderson.com         1                                                                                                    |      | 2         9           2         2           2         2           2         2           2         2           2         2           2         2           2         2           2         2           2         2           2         2           2         2           2         2           2         2           2         2           2         2           2         2           2         2           2         2           2         2           2         2           2         2           2         2           2         2           2         2           2         2           2         2           2         2           2         2           2         2           2         2           2         2           2         2           2         2                                                                                                    | 5       5       7       31       32       42       43       53       55       56       65       66       67       68       97       121       133       142       144       157       170            | Aamot<br>Aanenson<br>Adam<br>Adam<br>Adelmann<br>Adelmann<br>Ahlbrecht<br>Ailie<br>Ailie<br>Akemann<br>Akemann<br>Aderson<br>Anderson<br>Anderson<br>Anderson<br>Anderson<br>Anderson<br>Anderson                                              | Barbara       Bamela       Ibrahim       Ibrahim       Mounira       Karen       Robert       Kristy       Scott       Scott       James       Victoria       Badr       Anthony       Caryl       Donna       Douglas       Jessica       Katie                                                       | 13451 Mcginty Rd E           3896 White Bear Ave           5300 France Ave N           5300 France Ave N           641 6th St           11020 280th St E           2624 Olive Ln           21629 County Hwy 6           1021 Westwood Dr           1021 Westwood Dr           20625 Texas Ave           226 Minnesota St S           941 272nd Ln NW           10628 Maryland Ave S           13143 180th Ln NW           6721 116 1/2 Cir N           20779 Gemini Trl                            |            | Minnetonka         White Bear Lake         Brooklyn Center         Brooklyn Center         Albany         Webster         Sauk Rapids         Detroit Lakes         Paribault         Prior Lake         Shakopee         Isanti         Bloomington         Elk River         Champlin         Lakeville                                     | MN<br>MN<br>CT<br>CT<br>MN<br>MN<br>MN<br>MN<br>MN<br>MN<br>MN<br>MN<br>MN<br>MN                                                                                                    | 55305           55310           06500           06500           56307           56307           56308           56379           56501           56501           55021           55372           55372           55438           55438           55330           55331           55343           55332                                                                                                    | (952) 933-8423           (651) 426-9611           (763) 533-8023           (763) 533-8023           (320) 845-7332           (952) 440-7739           (320) 240-7931           (218) 847-7435           (507) 334-8226           (952) 440-7138           (952) 440-7138           (952) 440-7138           (952) 440-7138           (952) 440-7138           (952) 440-7138           (952) 440-7138           (763) 444-7337           (952) 941-7432           (763) 441-7433           (763) 422-9717           (763) 742-7933                                                   | Barbara@Aamot.com         Pamela@Aanenson.com         Ibrahim@Adam.com         Mounira@Adam.com         Karen@Adelmann.com         Robert@Adelmann.com         Kristy@Ahlbrecht.com         Scott@Ailie.com         Thomas@Ailie.com         James@Akemann.com         Badr@Alossaimi.com         Anthony@Anderson.com         Caryl@Anderson.com         Douna@Anderson.com         Jessica@Anderson.com         Katie@Anderson.com                                                                                      | 1<br>2<br>1<br>6<br>3<br>3<br>1<br>3<br>1<br>1<br>3<br>4<br>7<br>3<br>1<br>1<br>1<br>1<br>1<br>1<br>1<br>1<br>1<br>1<br>1<br>1<br>1                                                                                                    |
| Image: 194         Anderson         Norma         1822 Meadowvale Rd NW         Apt 122         Elk River         MN         55330         (763) 441-7136         Norma@Anderson.com                                                                                                    |      | 2     9       2     2       2     2       2     2       2     2       2     2       2     2       2     2       2     2       2     2       2     2       2     2       2     2       2     2       2     2       2     2       2     2       2     2       2     2       2     2       2     2       2     2       2     2       2     2                                                                                                    | 5       5       7       31       32       42       43       53       65       65       66       67       68       97       121       133       142       144       157       170       179           | Aamot<br>Aanenson<br>Adam<br>Adam<br>Adelmann<br>Adelmann<br>Ahlbrecht<br>Ailie<br>Ailie<br>Akemann<br>Akemann<br>Aderson<br>Anderson<br>Anderson<br>Anderson<br>Anderson<br>Anderson<br>Anderson                                              | Barbara           Barbara           Pamela           Ibrahim           Ibrahim           Karen           Robert           Kristy           Scott           Ibrahim           James           James           Victoria           Badr           Caryl           Donna           Jessica           Katie | 13451 Mcginty Rd E           3896 White Bear Ave           5300 France Ave N           5300 France Ave N           641 6th St           11020 280th St E           2624 Olive Ln           21629 County Hwy 6           21629 County Hwy 6           1021 Westwood Dr           20625 Texas Ave           226 Minnesota St S           941 272nd Ln NW           10628 Maryland Ave S           13143 180th Ln NW           6721 116 1/2 Cir N           20779 Gemini Trl           21347 60th Ave |            | Minnetonka         White Bear Lake         Brooklyn Center         Brooklyn Center         Albany         Webster         Sauk Rapids         Detroit Lakes         Detroit Lakes         Faribault         Faribault         Shakopee         Isanti         Bloomington         Elk River         Champlin         Lakeville                | MN           MN           CT           CT           MN           MN | 55305           55310           06500           06500           56307           56307           56379           56501           56501           55021           55372           55379           55438           55330           55331           55332           55334           55334           55334           55335           55336           553438           553438           553434           553434           553434           553434           553434           553434 | (952) 933-8423           (651) 426-9611           (763) 533-8023           (320) 845-7332           (952) 440-7739           (320) 240-7931           (218) 847-7435           (218) 847-7435           (507) 334-8226           (952) 440-7138           (952) 440-7138           (952) 440-7138           (952) 440-7138           (952) 440-7138           (952) 440-7138           (952) 440-7138           (763) 444-7337           (952) 941-7432           (763) 441-7433           (763) 422-9717           (763) 742-7933           (763) 444-7539                          | Barbara@Aamot.com         Pamela@Aanenson.com         Ibrahim@Adam.com         Mounira@Adam.com         Karen@Adelmann.com         Robert@Adelmann.com         Kristy@Ahlbrecht.com         Scott@Ailie.com         Thomas@Ailie.com         James@Akemann.com         Victoria@Akemann.com         Badr@Alossaimi.com         Caryl@Anderson.com         Donna@Anderson.com         Jassica@Anderson.com         Katie@Anderson.com                                                                                      | 11           22           11           68           33           33           34           33           11           34           35           11           36           11           31           12           33           13           34           35           36           37           37           37           31           31           32           33           34           35           36           37           37           38           39           310           311           32           33           34           35           36           37           38           39           310           311           32           331           331           332           333 |
|                                                                                                    |      |                                                                                                    | 5       5       7       31       32       42       43       53       65       65       66       67       68       97       121       133       142       144       157       170       179       186 | Aamot<br>Aanenson<br>Adam<br>Adam<br>Adelmann<br>Ahlbrecht<br>Ailie<br>Ailie<br>Ailie<br>Akemann<br>Akemann<br>Adorson<br>Anderson<br>Anderson<br>Anderson<br>Anderson<br>Anderson<br>Anderson<br>Anderson<br>Anderson<br>Anderson<br>Anderson | Barbara       Barbara       Pamela       Ibrahim       Mounira       Karen       Robert       Kristy       Scott       Scott       James       James       Victoria       Badr       Anthony       Caryl       Donna       Jessica       Katie       Marie                                             | 13451 Mcginty Rd E           3896 White Bear Ave           5300 France Ave N           641 6th St           11020 280th St E           2624 Olive Ln           21629 County Hwy 6           1021 Westwood Dr           1021 Westwood Dr           20625 Texas Ave           226 Minnesota St S           941 272nd Ln NW           10628 Maryland Ave S           13143 180th Ln NW           6721 116 1/2 Cir N           20779 Gemini Trl           2137 One Pine Estate Rd                      |            | Minnetonka         White Bear Lake         Brooklyn Center         Brooklyn Center         Albany         Webster         Sauk Rapids         Detroit Lakes         Detroit Lakes         Faribault         Faribault         Shakopee         Isanti         Bloomington         Elk River         Champlin         Lakeville         Milaca | MN           MN           CT           CT           MN           MN | \$5305           \$55110           06500           06500           \$5637           \$5637           \$6501           \$6501           \$6501           \$56501           \$56501           \$56501           \$5502           \$5502           \$5502           \$5502           \$5502           \$55370           \$55438           \$55304           \$55330           \$5534           \$55044           \$56353                                                         | (952) 933-8423           (651) 426-9611           (763) 533-8023           (763) 533-8023           (952) 440-7332           (952) 440-7739           (320) 240-7931           (218) 847-7435           (218) 847-7435           (507) 334-8226           (952) 440-7138           (952) 440-7138           (952) 440-7138           (952) 440-7138           (952) 440-7138           (952) 440-7138           (952) 941-7432           (763) 444-7337           (952) 941-7432           (763) 442-9717           (763) 442-7933           (763) 442-7539           (218) 343-7732 | Barbara@Aamot.com         Pamela@Aanenson.com         Ibrahim@Adam.com         Mounira@Adam.com         Karen@Adelmann.com         Kobert@Adelmann.com         Kristy@Ahlbrecht.com         Scott@Ailie.com         Thomas@Ailie.com         James@Akemann.com         Victoria@Akemann.com         Badr@Alossaimi.com         Anthony@Anderson.com         Donna@Anderson.com         Jassica@Anderson.com         Jassica@Anderson.com         Marie@Anderson.com         Marie@Anderson.com         Marie@Anderson.com | 15           22           12           65           7           8           31           19           36           2           17           5           4           47           70           32           15           16           26           16           26                                                                                                    |

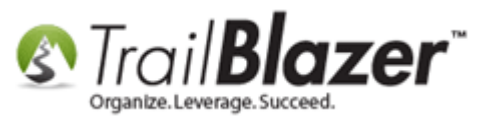

#### 3) Click **File > Communications > Create Mass Email..** *This requires appropriate <u>security clearance</u>.*

| 🗇 Search 🌭 Reset   💠 New 🔚 🥅 😁   🗐 💕 🤔 🗐 File                                                                                                    | - Edit -   🕜   🎥 Include C                                                              | ther Contacts                                                  |                                   |                             |                            |                            |
|----------------------------------------------------------------------------------------------------|-----------------------------------------------------------------------------------------|----------------------------------------------------------------|-----------------------------------|-----------------------------|----------------------------|----------------------------|
| Favorites     General Address Household Attribute Canvass F     Name Phone     F-Mail Email Links Profile Work Demographics      X                                                                                                    | Communications  Reporting  Utilities  Utilities  Coser, real Oser, Dates                | Write Letter<br>Create Mass E<br>Open Email C<br>Create Canvas | mail<br>ampaigns<br>ssing List Cr | eate new Email Campaign     |                            |                            |
| Address Vype Subscribed<br>Address Vype Subscribed<br>Primary<br>Alternate<br>Present<br>Missing<br>Edit Edit Sort Format - SWrap Subscribed<br>Wrap Primary<br>Primary<br>Missing<br>Present<br>Primary<br>Primary<br>Pri | Abuse Complaint<br>d Exclude Complaint<br>d Awaiting Opt-In<br>Exclude Awaiting<br>noed | s Unopener<br>nts so                                           | a wessages<br>> → ▼               |                             |                            |                            |
| Contacts [ 990 records found ]                                                                                                    |                                                                                         |                                                                |                                   |                             |                            |                            |
| ID A Last First Street                                                                                                    | Street 2 City                                                                           | State                                                          | Zip<br>Code Home                  | Phone Email                 | Contribution<br>Total 2015 | Contribution<br>Total 2016 |
| 2 Aagard Martha 4629 York Ave S                                                                                                    | Minneap                                                                                 | olis MN                                                        | 55410 (612) 92                    | 20-9217 Martha@Aagard.com   | 180.00                     | .00                        |
| ☑         6         Aamot         Barbara         13451 Mcginty Rd E                                                                                                    | Minneto                                                                                 | nka MN                                                         | 55305 (952) 93                    | 3-8423 Barbara@Aamot.com    | 150.00                     | .00                        |
| Z Aanenson Pamela 3896 White Bear Ave                                                                                                    | White Be                                                                                | ar Lake MN                                                     | 55110 (651) 42                    | 26-9611 Pamela@Aanenson.com | 250.00                     | .00                        |

4) Give the email campaign a descriptive name, select your preferences (I typically leave the default settings as is), and click [OK].

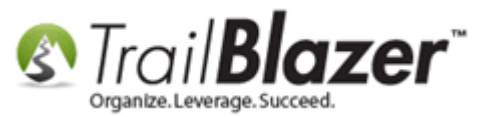

### **1**. Create a name for the email campaign. (This is not the subject line).

| E-Mail C  | Campaign<br>Name: 2016 Appeal - LYBUNT (People Who Gave                                                                                                    | : Last Year But Not This Year)                                                                                                   |                                                                                                    |
|-----------|----------------------------------------------------------------------------------------------------|----------------------------------------------------------------------------------------------------|----------------------------------------------------------------------------------------------------|
|           | Campaign Name<br>Composition of links<br>Campaign Asking Matters<br>Campaign Asking Matters<br>Campaign Name<br>Campaign Name<br>Campaign Name                                                                                                    | Created           12/17/2010           01/17/2011           10/06/2014                                                           |                                                                                                    |
| Send To-  | Contacts  Everyone included in current list  Everyone in database  Everyone in search favorite:                                                                                                    | Addresses  Addresses  Alternate address  Primary address if available, otherwise alternate  Both primary and alternate addresses | 2. Select your options.                                                                                                    |
| Exclude/C | Confirm<br>For those addresses to which 50 or more mess<br>last registered open:<br>Bypass sending the e-mail message.<br>Send the e-mail message, but include a request for<br>receive e-mail. (Further e-mail will await a respons<br><u>Click here for a detailed explanation of this feature</u><br>Remove Duplicates (not recommended for personalized) | sages have been sent since the<br>or confirmation of interest in continuing to<br>se to this request.)                           | (Typically I leave the<br>default settings as is if<br>I'm going to be sending<br>the email soon. That way<br>you'll get the actual numbe<br>of recipients that the eblast<br>is going to go to). |

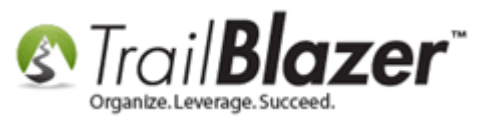

5) If you chose to send to everyone in the 'current list' you'll get a popup notification that displays the results. Click **[OK]** to proceed. In my example the total recipient count grew to 999.

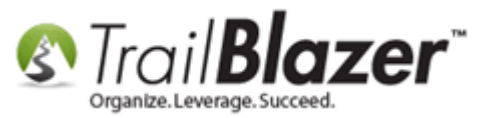

| 🤝 Sear    | :h 🍆 Re     | set   🕂 New         |                     | 🗐 📑 🤔 🎼 File -        | e 🔻 Edit 👻 🞯 🎥 Include Other   Contacts                                                                                                    |       |
|-----------|-------------|---------------------|---------------------|-----------------------|----------------------------------------------------------------------------------------------------|-------|
| 0         |             |                     |                     |                       |                                                                                                    |       |
| Favorites | 🖉 Ge        | neral Address       | Household Attri     | bute Canvass Relation | ion Z Contribute Pledge Event Sales Log Admin SQL                                                                                                    |       |
|           |             | G E Mail E          |                     |                       |                                                                                                    |       |
| Name      | Phone       | E-Mail Emi          | ail Links   Profile | Work Demographics     | cs User, Text User, Dates User, Decimal Other                                                                                                    |       |
| N 🕺       | 0           |                     |                     |                       | Create a New E-Mail Campaign                                                                                                    | 8     |
|           | Add         | ress                | 🚺 Address Typ       | e V Subscribed        | E-Mail Campaign                                                                                                    |       |
| 🛰         |             |                     | Primary             | 📔 📃 Not Subscrib      | crib Name: 2016 Appeal - LYBUNT (People Who Gave Last Year But Not This Year)                                                                                                    |       |
|           |             |                     | Alternate           | Unsubscriber          | iber Campaign Name Created                                                                                                    |       |
|           | Pres        | sent L              |                     | Bounced               | Computer vision of links                                                                                                    |       |
|           |             | ang                 |                     | Exclude Bour          | Bour Charles Asking Matters 01/17/2011                                                                                                    |       |
|           |             |                     |                     |                       | Test Donation Thank-You 10/06/2014                                                                                                    |       |
|           |             |                     |                     |                       |                                                                                                    |       |
|           |             |                     |                     |                       |                                                                                                    |       |
| <u> </u>  |             |                     |                     |                       |                                                                                                    |       |
| I Edit    | E Sort      | 🎟 Format 🕳          | wran 🔤 🖓 E          | vnort 🏊 Print 🕅 Det   | Det                                                                                                    |       |
|           | He sour     |                     | a wiap ∣ – ∎ c      |                       | Ve Details                                                                                                    |       |
| Conta ts  | [ 990 reco  | rds found ]         | •                   |                       | Could Ta                                                                                                    |       |
| <b>V</b>  | ID 🔺        | Last<br>Name        | First<br>Nam        | Street                | Contacte Addresses                                                                                                    | n     |
|           | <u>1228</u> | Cawthra             | James               | 16862 Jackal St NW    |                                                                                                    | 0.00  |
|           | <u>1243</u> | <u>Chambers</u>     | Londa               | 14999 212th Ave NW    | V © E                                                                                                    | 0.00  |
|           | <u>1244</u> | <u>Chambers</u>     | Mark                | 14999 212th Ave NW    | V 💿 E. 🔥 Campaign "2016 Appeal - LYBUNT (People Who Gave Last Year But Not ate                                                                                                    | 0.00  |
|           | <u>1278</u> | <u>Childs</u>       | <u>Joseph</u>       | 840 oth Ave           | This Year)" will have a target list of 999 recipients. Do you wish to                                                                                                    | 0.00  |
|           | <u>1282</u> | <u>Chisholm</u>     | <u>Robin</u>        | 206 18th Ave W        | proceed:                                                                                                    | 0.00  |
|           | <u>1283</u> | <u>Chisholm</u>     | <u>Rocky</u>        | 206 18th Ave V        | Exclude/Confirm                                                                                                    | 0.00  |
|           | <u>1289</u> | <u>Choi</u>         | <u>Kee</u>          | 2715 Autumnwood Ln    | In For the OK Cancel                                                                                                    | 0.00  |
|           | <u>1296</u> | <u>Christeson</u>   | <u>Joellyn</u>      | 5121 690th Ave        | last re                                                                                                    | 0.00  |
|           | <u>1299</u> | <u>Christianson</u> | <u>Ben</u>          | 8860 Maplebrook Ct N  | t N    Bypass sending the e-mail message.                                                                                                    | 0.00  |
|           | <u>1309</u> | Christopher         | Terry               | 7587 Highway 169      | Send the e-mail message, but include a request for confirmation of interest in continuing to                                                                                                    | 0.00  |
|           | <u>1315</u> | Chung               | Joung               | 1712 Riverside Dr     | receive e-mail. (Further e-mail will await a response to this request.)                                                                                                    | 0.00  |
|           | <u>1317</u> | <u>Cicha</u>        | <u>Rebecca</u>      | 39480 180th St SW     | Click here for a dynailed explanation of this feature.                                                                                                    | 0.00  |
|           | <u>1326</u> | Clapp               | Andrew              | 475 Ferndale Rd N     | Remote Duplicates (not recommended for neroconstituted empile)                                                                                                    | 0.00  |
|           | <u>1328</u> | <u>Clark</u>        | Emily               | 3958 9th Ave          | W nemos pupiletes (not recommended for personalized emails)                                                                                                    | 0.00  |
|           | <u>1338</u> | <u>Clark</u>        | <u>Teresa</u>       | 122 Peninsula Rd      | These counts should match pretty closely                                                                                                    | 0.00  |
|           | <u>1347</u> | <u>Clausen</u>      | Anthony             | 3149 Mcknight Rd N    | N OK OCAncel                                                                                                    | 0.00  |
|           | <u>1373</u> | <u>Coggins</u>      | <u>Ryan</u>         | 910 Elliot Ave S      | אסררי-נדכ (בבט) דטדינים אווא סטכ וואן איז איז געריינדט אווא איז איז געריינדט אווא איז געריינדט אווא איז איז געריינדט איז איז געריינדט איז געריינדט געריינדט איז געריינדט געריינדט געריינדט געריינדט געריינדט געריינדט געריינדט געריינדט געריינדט געריגעריגערינדט געריגערינדט געריגערינדט געריגערינדט געריגערינדט געריגערינדט געריגעריגערינדט געריגעריגערינדט געריגעריגעריגעריגעריגעריגעריגעריגעריגערי | ,0.00 |
|           |             |                     |                     | If                    | If they don't you fi meed to send in a request 8                                                                                                    | _     |

that we enable your emails for you (this is

common if you've more imported a list

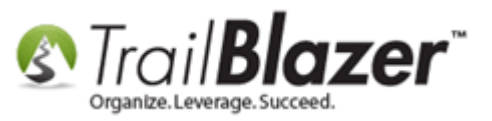

6) The email composer will open at this point. You can insert your own template, start with one of our standard templates, or start from scratch.

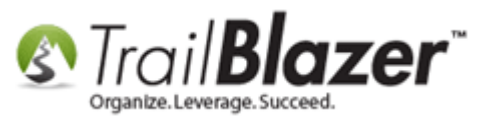

----

| File 🝷 Edit 🝷 🛞 🗞 Saved Copies 🖪 Results 🛛 📑 🛅 🔚 2016 Appeal - LYBUNT (People Who Gave Last Year But Not This Year) |
|----------------------------------------------------------------------------------------------------|
| From: jkristenson@trailblz.com                                                                                      |
| To: 999 Recipient(s)                                                                                                |
| Subject:                                                                                                    |
| 📝 Edit 🔚 Save   🗟 Insert Template 🔚 Save Template   Priority Normal 👻 🗐 Forward to Friend 📄 Unable-to-Read Link     |
| Insert merge field 👻 🔲 Filter Content                                                                               |
| 豫 Source 🖸 🖶 🔏 🛅 📩 📩 🏷 < 🏔 🎎 🖏 💞 -                                                                                  |
| B I ∐ abc x, x²   🤄 ☷    ☶   ୭୨ 😗   票 프 프 = 🕅 🕫 ଊィ 🛞 📯 🔚 🎟 띂 🙂 Ω ⊣ ⊣                                                |
| Styles - Normal - Font - Size - A - 2 -                                                                             |
|                                                                                                    |
| Design your email by:                                                                                               |
| - Starting from scratch                                                                                             |
| The setting in our scratch                                                                                          |
| - Inserting a template you ve already saved                                                                         |
| - Insert one of the Standard Trail Blazer temlates                                                                  |
|                                                                                                    |
|                                                                                                    |
|                                                                                                    |
|                                                                                                    |
|                                                                                                    |
|                                                                                                    |
|                                                                                                    |
|                                                                                                    |
| hady n                                                                                                    |
| Text Version                                                                                                    |
| Rin Normal Text Version                                                                                             |

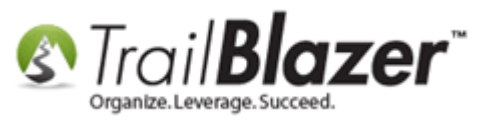

7) Create a catchy **subject line** and click **[Test]**. *My finished example is below*.

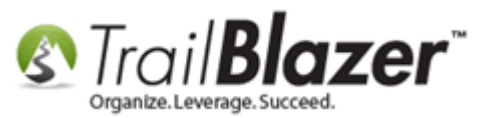

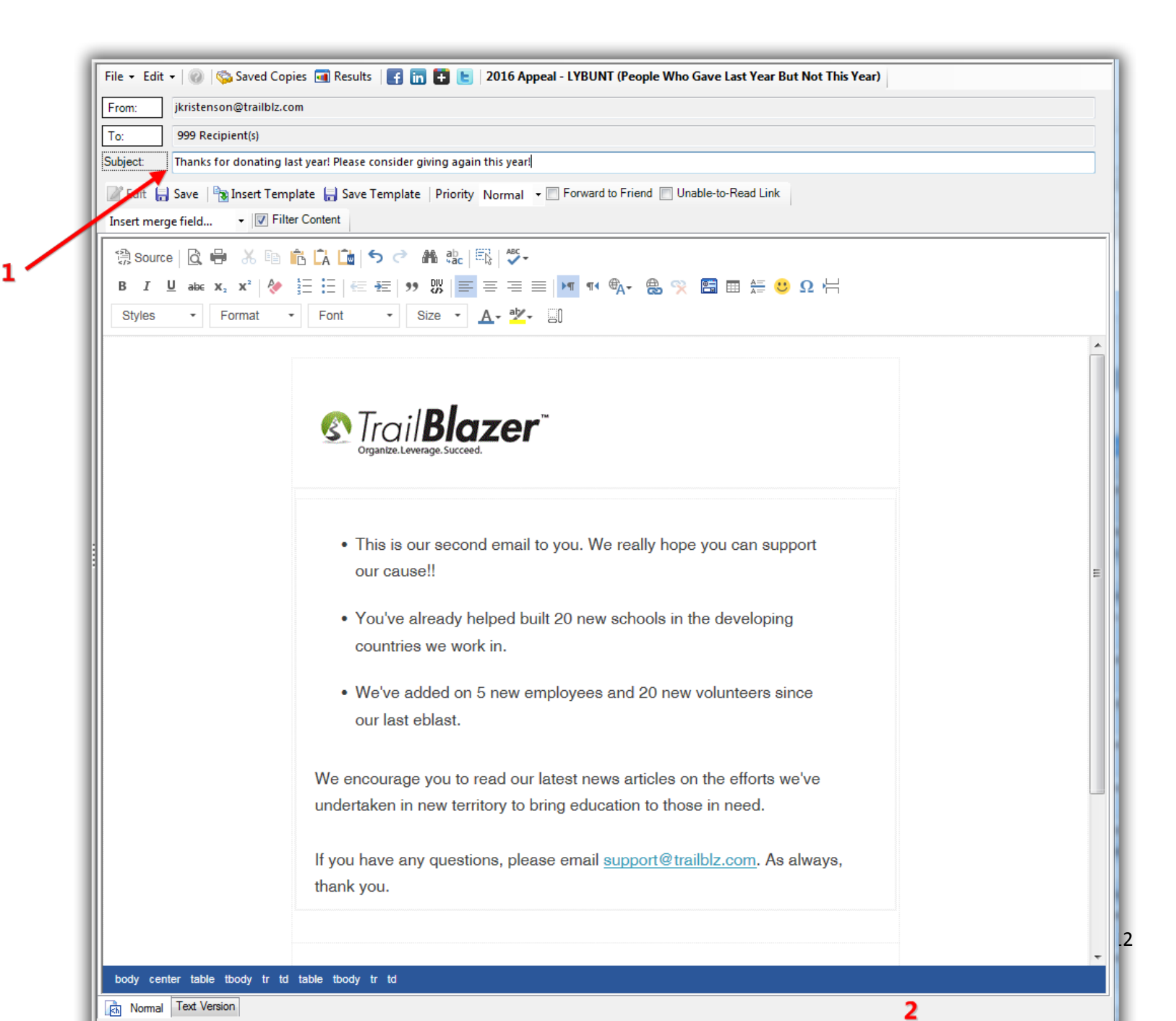

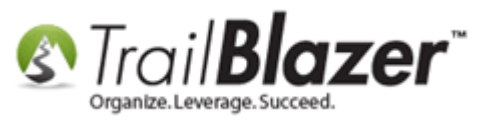

#### 8) Choose your '<u>testers</u>' and click **[OK]**.

| Test E-Mail Campaign 🛛 🔊                                                                      |          |                 |               |    |                          |  |  |
|-----------------------------------------------------------------------------------------------|----------|-----------------|---------------|----|--------------------------|--|--|
| The included individuals below will receive a test e-mail message.<br>Do you wish to proceed? |          |                 |               |    |                          |  |  |
| Rec                                                                                           | ipients  | to Receive Test | Message       |    |                          |  |  |
|                                                                                               |          | Last<br>Name    | First<br>Name | MI | E-mail Address           |  |  |
| ►                                                                                             |          | Admin           | Admin         |    | support@trailblz.com     |  |  |
|                                                                                               | <b>V</b> | Kristenson      | Joel          | A  | jkristenson@trailblz.com |  |  |
|                                                                                               |          | \_ <u>1</u>     |               |    |                          |  |  |
|                                                                                               |          |                 |               |    | 2<br>OK OK Cancel        |  |  |

9) Click [Close] after the test goes out.

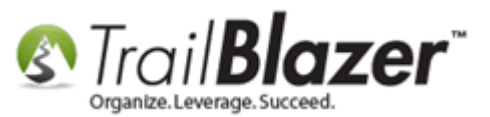

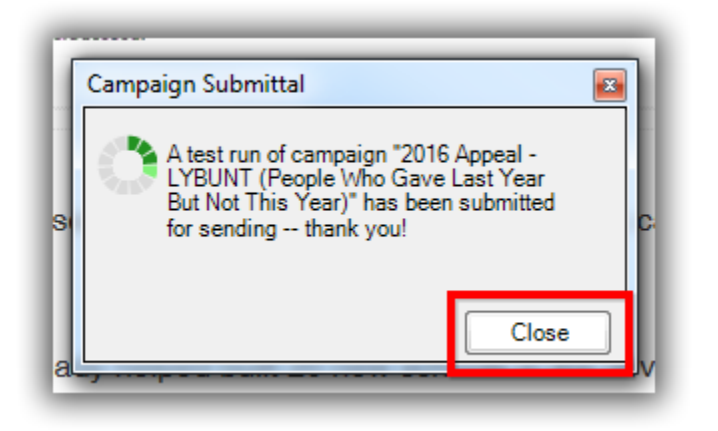

10) **Review** your email message for any **errors/rendering issues**. It's important to **test thoroughly** on different **device sizes** and **email clients** (i.e. Gmail, Outlook, Yahoo, etc.). *My final test is below, viewed in MS Outlook (desktop version)*.

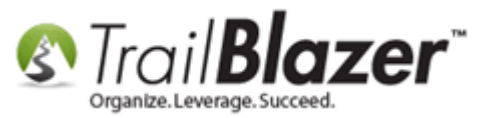

#### Review your test emails thoroughly on different devices and email clients.

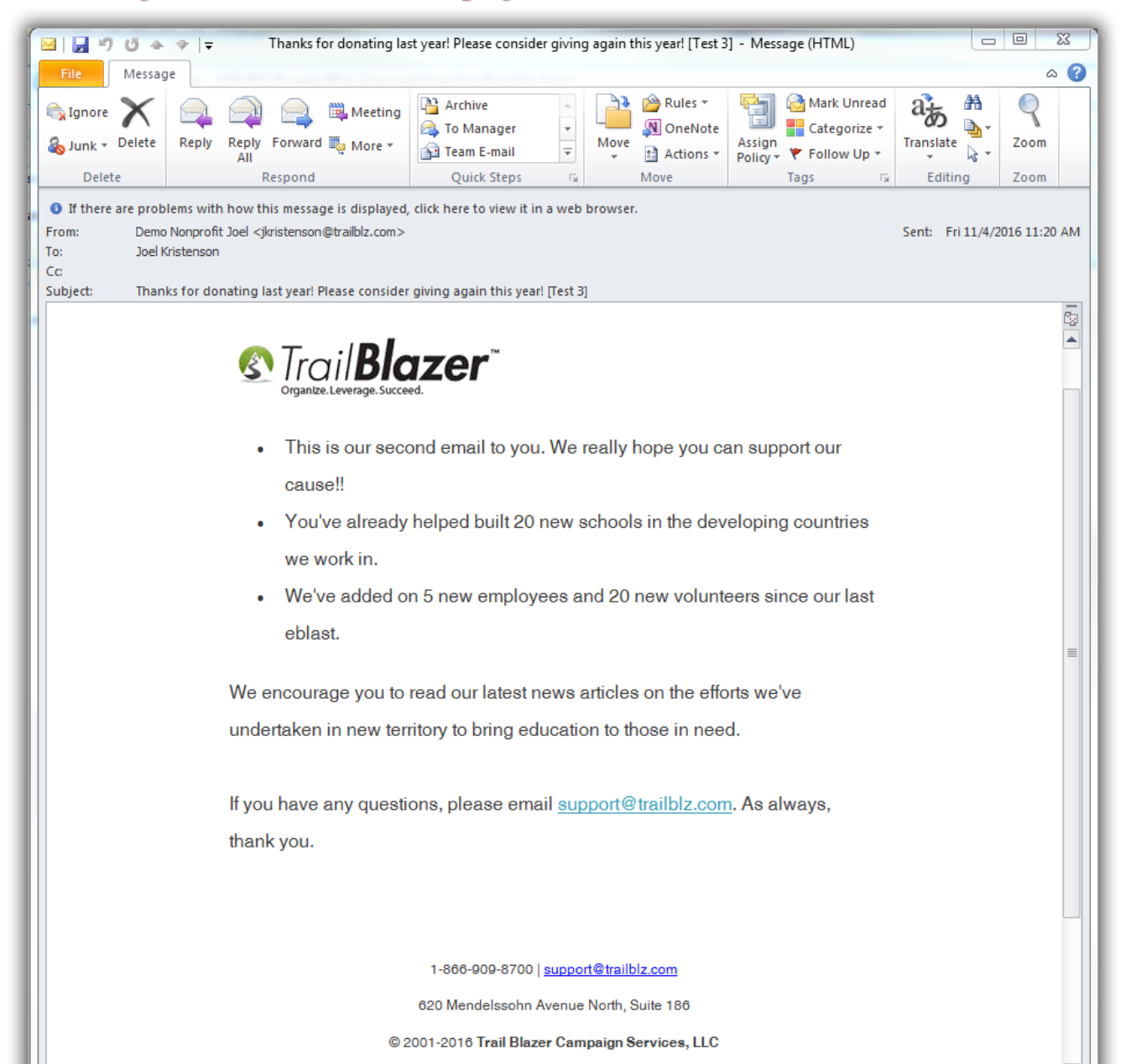

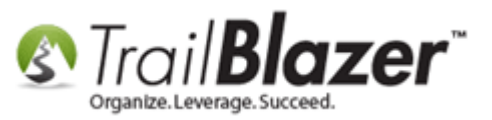

11) Once you're satisfied with the test results, click [Send] and either send the email right away or select a time to schedule it.

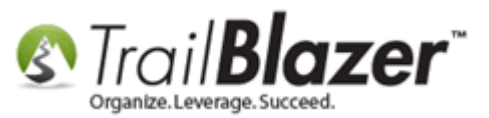

| File 🝷 Edit 🝷 🛞 🚱 Saved Copies 🖪 Results 📑 in 🖶 🖢 2016 Appeal - LYBUNT (People Who Gave Last Year But Not This Year)                                                                                                    |
|----------------------------------------------------------------------------------------------------|
| From: jkristenson@trailblz.com                                                                                                    |
| To: 999 Recipient(s)                                                                                                    |
| Subject: Thanks for donating last year! Please consider giving again this year!                                                                                                    |
| 📝 Edit 🔚 Save   🎭 Insert Template 🔚 Save Template   Priority Normal 👻 🗔 Forward to Friend 🔄 Unable-to-Read Link                                                                                                    |
| «FirstName» • 🔽 Filter Content                                                                                                    |
| ③ Source   ゐ 吕 本 ⓑ ⓑ ⓑ ⓑ ○ 爲 號 ○ ♡.                                                                                                    |
| $B T U abc x_x x^2 \land \phi = =  \phi  =  \phi  = = =  \phi  =  \phi  $ |
| Styles $\mathbf{x}$ Format $\mathbf{x}$ Format $\mathbf{x}$ Size $\mathbf{x}$ $\mathbf{A}_{\mathbf{a}} = \mathbf{a} \mathbf{b} \mathbf{c}$                                                                                                    |
| Schedule E-mail Campaign                                                                                                    |
|                                                                                                    |
| Your message will be sent to 999 recipients.                                                                                                    |
|                                                                                                    |
| Send now 2. Select your preference.                                                                                                    |
| Send at scheduled time                                                                                                    |
| UTC-06:00) Central Time (US<br>Canada)                                                                                                    |
| Dear                                                                                                    |
|                                                                                                    |
| This is our second email to you, we really nobe you can support                                                                                                    |
| our cause!!                                                                                                    |
|                                                                                                    |
| <ul> <li>You've already helped built 20 new schools in the developing</li> </ul>                                                                                                    |
| countries we work in.                                                                                                    |
|                                                                                                    |
| We've added on 5 new employees and 20 new volunteers since                                                                                                    |
| our last eblast.                                                                                                    |
| v body senter table thedy to tell table thedy to tell table thedy to tell                                                                                                    |
| body center table toody tr to table toody tr to table toody tr to table toody tr to                                                                                                    |
| Normal rext version                                                                                                    |

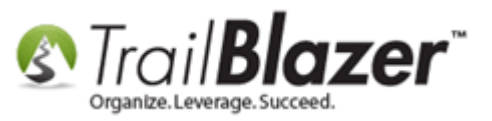

12) After the eblast goes out you can track the **overall statistics** in the **Email Campaigns** list.

| Settings Help                                                                                                    | 2                                                                                                    |   |
|----------------------------------------------------------------------------------------------------|----------------------------------------------------------------------------------------------------|---|
| Application Menu «                                                                                                    | 🗫 Search 🆕 Reset   💠 New 🔚 🥅 🗁   😸 🏕 🏠 🔚   File 🕶 Edit 🚽 🔞   Email Campaigns                                                                                                    | Π |
| BEG                                                                                                    |                                                                                                    |   |
| Tasks                                                                                                    | Favorites General SQL                                                                                                    |   |
| <ul> <li>Dashboard</li> <li>Quantization</li> <li>Calendar/Tasks</li> </ul>                                                                                                    |                                                                                                    |   |
| <ul> <li>b and the second second</li></ul> | Date Created:                                                                                                    |   |
| Section 2 Campaigns     Section 2 Campaigns     S           | Date Started:                                                                                                    |   |
| S Templates 1<br>S Tracked Links                                                                                                    | Export Brownat - Statistics - click [Search] periodically to refresh these.                                                                                                    |   |
| Advanced Merging                                                                                                    | Email Campaigns [ 4 records found ]                                                                                                    |   |
| System Manager                                                                                                    | Image: Camper aign 1D     Created aign 1D     Created aign 1D     Created aign 1D     Campaign Name     Status     Test     List Built     List Source     Recipients     Sent     Opend Rate Rate Rate Rate Submission Started     Date Complexing     Date Date/Time Submission Started     Date/Time Submission Started                                                                                                    |   |
| 1                                                                                                    | 💽 📝 231 11/4/2016 2016 Ameral _ UBUHT (Receive Unit Year But Hold This Year) 📝 Created 📄 📝 <displayed list=""> 999 0 0 0 0 0 0</displayed>                                                                                                    |   |
|                                                                                                    | V         168         10/6/2014         Test Donation Thank-You         V         Created         V           1         1         1         100.00         0         0         10/6/2014 2:53 PM         10/6/2014 2:53 PM                                                                                                    |   |
|                                                                                                    | Image: Weight of the second second secon |   |
|                                                                                                    | ▼       95       12/17/2010       Demonstration of links       ✓       Created       ✓        2       2       2       100.00       0       0       0                                                                                                    |   |
|                                                                                                    | 2         4         0         4         1,004         5         3         60.00         0         0         0                                                                                                    |   |

13) You can also search for **who specifically opened** or **did not** open the campaign in the Contacts (Voters/Donors) list.

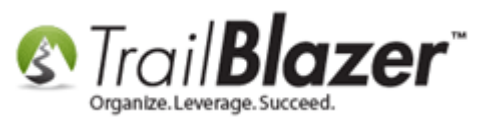

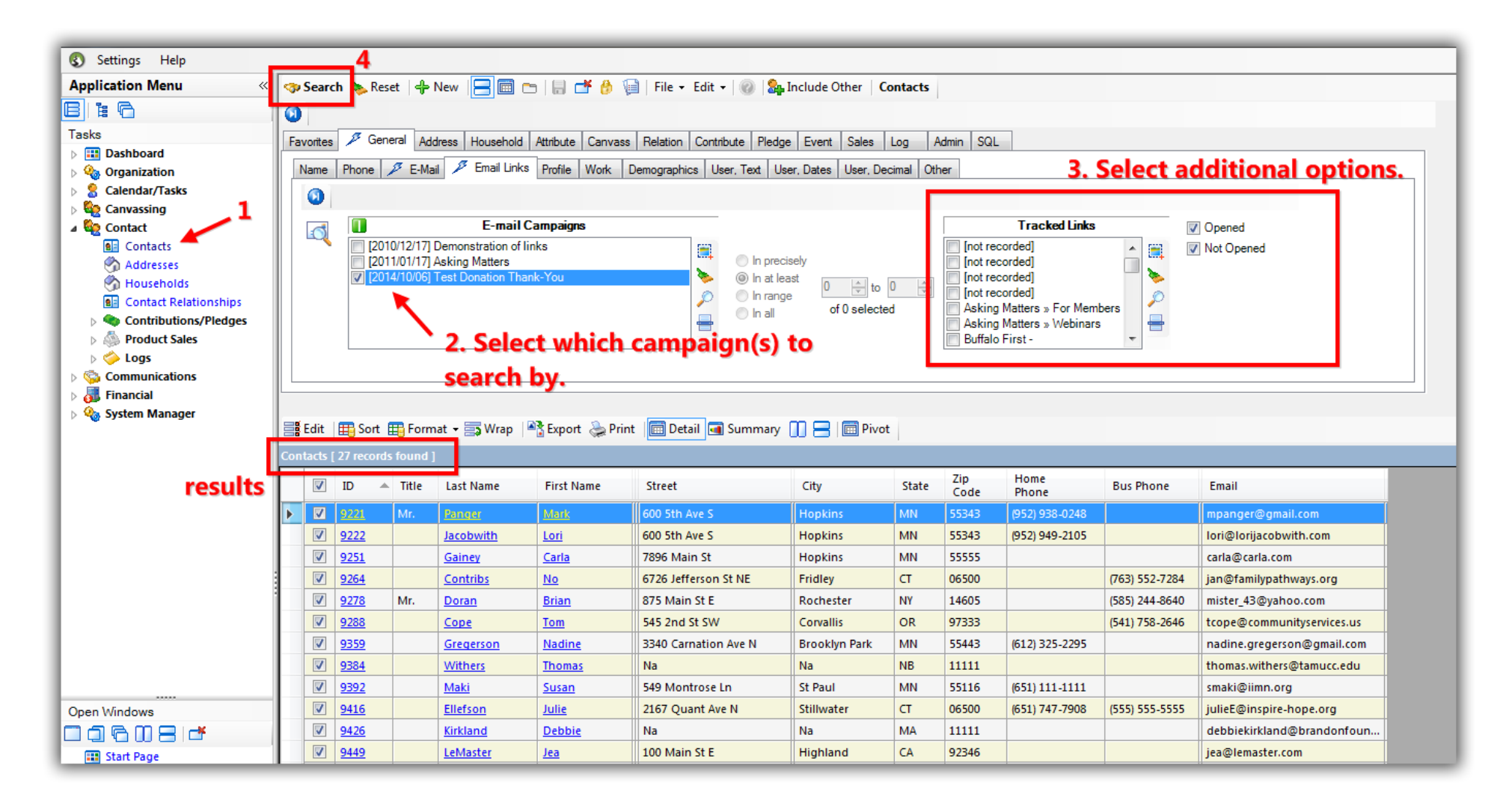

The related resources link to a wide variety of articles and videos related to the email tools.

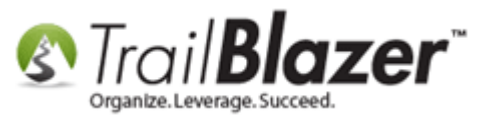

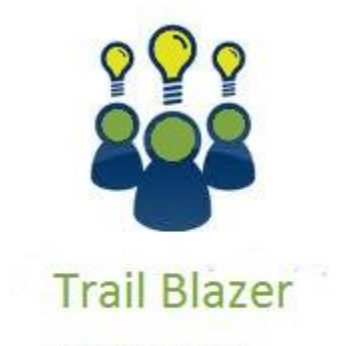

- YouTube Channel

- Knowledge Base Articles

- 3rd Party Resources

## **Related Resources**

Article: Configuring your From and Reply Email Address Settings

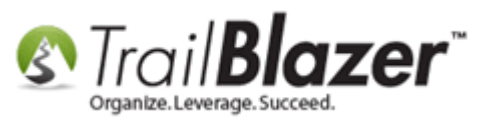

| Article: How to Send an Email Campaign to People who've Received Specific Email Campaigns(s) in the Past                                     |
|----------------------------------------------------------------------------------------------------|
| Article: How to Add Email Attachments (i.e. PDF's, Word Docs, Spreadsheets, etc.) to an Email Template or Mass Email Campaign                |
| Article: How to Delete Unsent Email Campaigns, Test Email Campaigns, and Email Templates                                                     |
| Article: Editing Tracked Links for Mass Email Campaigns – Creating Names for those Missing a Name                                            |
| Article: How to Access and Use the Standard Trail Blazer Email Templates as a Starting Point for Template Creation and Mass E-Mail Campaigns |
| Article: Setup a User to Receive Test Emails, How to Send Out Tests of a Mass Email Campaign, and How to Test an Individual Email Template   |
| Article: Adding SPF / DKIM Key to your domain's Txt Record Greatly Improve Your Email Open Rates! (*requires access to your web host)        |
| Article: How to Import a Google Web Font into your Trail Blazer Email Template                                                               |
| Article: How to Create Custom Email Responders for Specific Events – New 2016 Feature Upgrade                                                |
| Article: How to Use the Event Contribution Total Merge-Field in a Mass Email to Thank Attendees for the Total Amount they Gave at a Specific |
| <u>Event – 2016 Upgrade</u>                                                                                                    |
| Article: How to Create a Custom Thank-You Auto-Responder Email with Merge Fields for your Online Donation Form                               |
| Article: Running an Import of Contact Data from Excel into your Database – Basic Overview                                                    |
| Article: How to Create a Hyperlink around a Screenshot of your Video and Link to the Video from your Trail Blazer Email Template             |
| Article: How to Create a Hyperlink around a Screenshot of your PDF Newsletter and Hyperlink it to the PDF Document                           |
| Article: How to Upload Documents to your System Gallery such as PDF's, Spreadsheets, Audio Clips, Image Files, Etc.                          |
| Article: How to Cancel a Mass Email Campaign as it's Going Out & How to Reschedule a Queued Email Campaign                                   |
| Article: How to Create Trackable Links in your Email Campaigns, and How to Analyze those Statistics after the Eblast Goes Out                |
| Article: Email Opens and How Trail Blazer is Managing This Process                                                                           |
| Article: Querying by Email                                                                                                    |
| Video: Thank you's using mass email                                                                                                    |
| Video: Eblasts Configure email settings before mass emailing                                                                                 |
| Video: Eblasts –Setting people up to receive test (draft) emails                                                                             |
| Video: <u>Scheduled Emails</u>                                                                                                    |
| Video: Eblasts Create and Send Eblasts – Includes Image Management                                                                           |
| Video: Donation Auto Responders with Merge Fields                                                                                            |

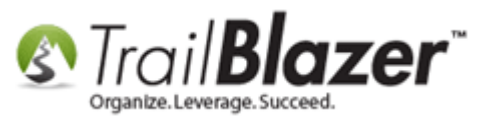

# **Trail Blazer Live Support**

- **O Phone:** 1-866-909-8700
- Email: <u>support@trailblz.com</u>
- Facebook: <a href="https://www.facebook.com/pages/Trail-Blazer-Software/64872951180">https://www.facebook.com/pages/Trail-Blazer-Software/64872951180</a>
- **Twitter:** <u>https://twitter.com/trailblazersoft</u>

\* As a policy we require that you have taken our intro training class before calling or emailing our live support team.

<u>*Click here*</u> to view our calendar for upcoming classes and events. Feel free to sign up other members on your team for the same training.

\* After registering you'll receive a confirmation email with the instructions for how to log into the <u>GoToMeeting</u> session where we host our live interactive trainings.

\* This service *is* included in your contract.